Lenovo Upward Integration Module for Zenoss Service Dynamics SNMP ZenPacks 1.0

February 2015

## Troubleshooting Guide

## Contents

| Chapter 1. Introduction4                |
|-----------------------------------------|
| Intended audience4                      |
| Conventions used in this guide4         |
| Chapter 2. Troubleshooting tasks5       |
| Timeout error while modeling a device5  |
| Symptoms5                               |
| Causes5                                 |
| Resolving the problem5                  |
| Graphs not generated7                   |
| Symptoms7                               |
| Causes7                                 |
| Resolving the problem7                  |
| ZenPack version not visible8            |
| Symptoms8                               |
| Causes8                                 |
| Resolving the problem9                  |
| Traps not generated for a device10      |
| Symptoms10                              |
| Causes10                                |
| Resolving the problem10                 |
| After the upgrade of Zenoss server, the |
| Devices page appears blank12            |
| Symptoms12                              |
| Causes12                                |
| Resolving the problem12                 |
| Daemon Processes Down on dashboard17    |
| Symptoms17                              |
| Causes17                                |
| Resolving the problem17                 |

| Google maps not working18                                                      |
|--------------------------------------------------------------------------------|
| Symptoms18                                                                     |
| Causes                                                                         |
| Resolving the problem18                                                        |
| Cannot run the snmpwalk command for any device                                 |
| Symptoms19                                                                     |
| Causes 19                                                                      |
| Resolving the problem20                                                        |
| No data collected for a modeler for CMM or<br>IMM device21                     |
| Symptoms21                                                                     |
| Causes21                                                                       |
| Resolving the problem21                                                        |
| No data displayed on Overview page22                                           |
| Symptoms22                                                                     |
| Causes 22                                                                      |
| Resolving the problem22                                                        |
| Grid displays lesser data than the data<br>displayed by the snmpwalk command25 |
| Symptoms25                                                                     |
| Causes25                                                                       |
| Resolving the problem25                                                        |
| Device not auto-modeled after a specified<br>time interval26                   |
| Symptoms26                                                                     |
| Causes                                                                         |
| Resolving the problem26                                                        |
| Modeler may fail if SNMP is not enabled on<br>endpoint27                       |
|                                                                                |

ii Lenovo Upward Integration Module for Zenoss Service Dynamics SNMP ZenPacks 1.0: Troubleshooting Guide

|   | Symptoms                                  | .27 |
|---|-------------------------------------------|-----|
|   | Causes                                    | .27 |
|   | Resolving the problem                     | .28 |
| Ν | lo events (traps) generated from a device | .29 |
|   | Symptoms                                  | .29 |
|   | Causes                                    | .29 |

| Resolving the problem2                                                         | 29 |
|--------------------------------------------------------------------------------|----|
| No data displayed on inventory grid and<br>Details section for a CMM component | 31 |
| Symptoms                                                                       | 31 |
| Causes                                                                         | 31 |
| Workaround                                                                     | 31 |

## **Chapter 1. Introduction**

ZenPack is a plug-in deployed on Zenoss framework to monitor devices. The Lenovo Upward Integration Module for Zenoss delivers two SNMP ZenPacks for monitoring Chassis Management Module (CMM) and Integrated Management Module (IMM) devices.

You can use the troubleshooting and support information provided in this guide to troubleshoot problems with IMM and CMM ZenPacks.

This guide explains about various issues in ZenPacks with details on symptoms, possible causes, and resolving the problem.

## **Intended audience**

The audience for this guide are the network administration engineers at Lenovo customer sites who install, configure, and use Zenoss and ZenPacks.

## Conventions used in this guide

Several conventions are used in this publication for special terms, actions, commands, and paths.

This guide uses the following conventions:

#### Bold

Interface controls (such as, check boxes, push buttons, radio buttons, spin buttons, fields, folders, icons, list boxes, items inside list boxes, multicolumn lists, containers, menu choices, menu names, tabs, property sheets, and labels)

Keywords and parameters in text

Italic

Citations (such as, titles of publications)

#### Monospace

Examples and code examples Commands Message text and prompts addressed to the user Text that the user must type

#### Monospace Italic

Variables

4 Lenovo Upward Integration Module for Zenoss Service Dynamics SNMP ZenPacks 1.0: Troubleshooting Guide

## **Chapter 2. Troubleshooting tasks**

This chapter explains the problems along with the steps to resolve those problems.

## Timeout error while modeling a device

Normally, the system models devices every 12 hours (720 minutes); however, you can model a device manually.

## Symptoms

When you model some device, you encounter a timeout error.

#### Causes

The value of zCollectorTimeout configuration property may be low or the zSnmp properties may not be configured correctly.

## **Resolving the problem**

To resolve the problem, perform the following steps:

- 1. Select the device name in the devices list.
- 2. Select Configuration Properties in the left panel.
- 3. Increase the value of zCollectorTimeout configuration property.

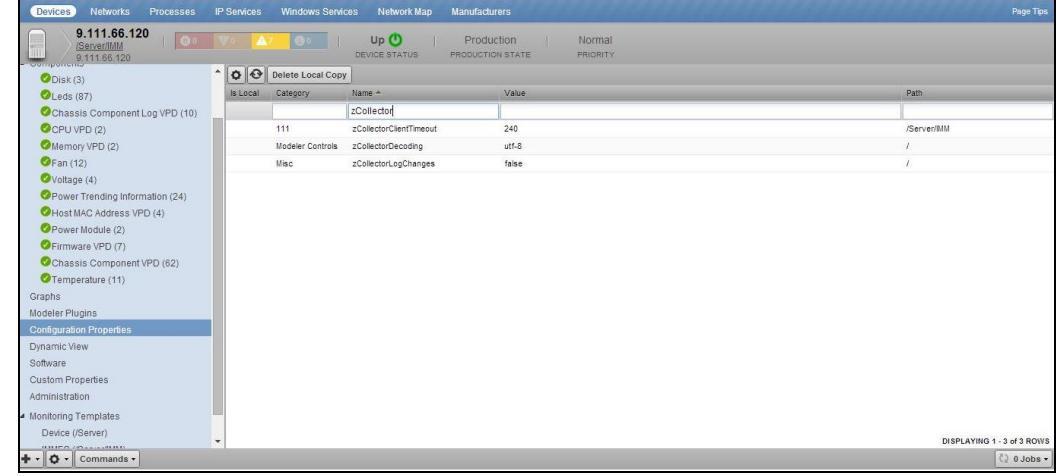

Figure 1: zCollectorTimeout value

- 4. Navigate to **Infrastructure > Device > Configuration Properties** and provide appropriate values for the following properties:
  - zSnmpSecurityName
  - zSnmpPrivType
  - zSnmpPrivPassword

- zSnmpAuthType
- zSnmpAuthPassword

| <ul> <li>zSnmpVer</li> </ul>                     |             |                  |                                  |                                            |   |                                 |
|--------------------------------------------------|-------------|------------------|----------------------------------|--------------------------------------------|---|---------------------------------|
| Zenõss' DASHBOARD                                | EVENTS      | INFRASTRUC       | TURE REPORTS AD                  | VANCED                                     | ۹ | 👻 🛔 admin SKSN OUT 🔋            |
| Devices Networks Processes                       | IP Services | Windows Serv     | ices Network Map Man             | ufacturers                                 |   | Page Tips                       |
| 9.37.76.140<br><u>/Server/CMM</u><br>9.37.76.140 | ▼1 ▲2       | <b>0</b> 0       | Up 🕘   Pr<br>DEVICE STATUS PRODU | oduction   Normal<br>ICTION STATE PRIORITY |   |                                 |
| Chassis Fan Cooling Zone (30)                    | • • •       | Delete Local Cop | y                                |                                            |   |                                 |
| System Healdr (4)                                | Is Local    | Category         | Name 🛎                           | Value                                      |   | Path                            |
| Chassis Fans (10)                                |             |                  | zsnmp                            |                                            |   |                                 |
| Gran Pack (6)                                    | Yes         | SNMP             | zSnmpAuthPassword                |                                            |   | /Server/CMM/devices/9.37.76.140 |
| Inventory Mamt Activity VPD (70)                 | Yes         | SNMP             | zSnmpAuthType                    | SHA                                        |   | /Server/CMM/devices/9.37.76.140 |
| Switch Module LED (3)                            |             | SNMP             | zSnmpCollectionInterval          | 300                                        |   | 1                               |
| Blade MAC Address VPD (14)                       |             | SNMP             | zSnmpCommunities                 | public private                             |   | 1                               |
| ØFuel Gauge Power Policy (5)                     |             | SNMP             | zSnmpCommunity                   | public                                     |   | 1                               |
| Component Firmware (30)                          | _           | Misc             | zSnmpDiscoveryPorts              |                                            |   | 1                               |
| Fuel Gauge EHI Thermal Trending (                |             | SNMP             | zSnmpEngineld                    |                                            |   | 1                               |
| GFuel Gauge Blade Details (2)                    |             | SNMP             | zSnmpMonitorignore               | false                                      |   | /Server/CMM                     |
| Component Disk Drive (1)                         |             | SNMP             | zSnmpPort                        | 161                                        |   | 1                               |
| Graphs                                           | Yes         | SNMP             | zSnmpPrivPassword                | *******                                    |   | /Server/CMM/devices/9.37.76.140 |
| Modeler Plugins                                  | Yes         | SNMP             | zSnmpPrivType                    | AES                                        |   | /Server/CMM/devices/9.37.76.140 |
| Configuration Properties                         | Yes         | SNMP             | zSnmpSecurityName                | USERID                                     |   | /Server/CMM/devices/9.37.76.140 |
| Dynamic View                                     |             | SNMP             | zSnmpTimeout                     | 40                                         |   | /Server/CMM                     |
| Software                                         |             | SNMP             | zSnmpTries                       | 4                                          |   | /Server/CMM                     |
| Custom Properties                                | Yes         | SNMP             | zSnmpVer                         | v3                                         |   | /Server/CMM/devices/9.37.76.140 |
| Administration                                   |             |                  |                                  |                                            |   |                                 |
| <ul> <li>Monitoring Templates</li> </ul>         |             |                  |                                  |                                            |   |                                 |
| CMMSysUpTime (/Server/CMM)                       |             |                  |                                  |                                            |   |                                 |
| CMMTemperature (/Server/CMM)                     | *           |                  |                                  |                                            |   | DISPLAYING 1 - 15 of 15 ROWS    |
| + - O - Commands -                               |             |                  |                                  |                                            |   | v stobs -                       |

Figure 2: Configuration Properties page

- 5. Run the snmpwalk command.
- 6. Re-model the device.

## Graphs not generated

You can view the performance graphs for IMM and CMM devices.

The Graphs view shows performance graphs defined for the device. To access graphs, select **Graphs** in the left panel.

## Symptoms

The graphs are not generated.

#### Causes

The graphs are not generated due to any of the following causes:

- zenperfsnmp or zencommand may be stopped: In this case, you need to restart the zenperfsnmp or zencommand daemons.
- You may have received Scan stopped error message.

#### **Resolving the problem**

To check the status of zenperfsnmp and zencommand daemons, perform the following steps:

- 1. From the Navigation menu, select Advanced.
- 2. Select **Daemons** in the left panel. The browser displays the Zenoss daemons.
- 3. Check the State of zenperfsnmp and zencommand daemons. The State must

| indicate g          | green 🤇   | ), el  | se click tł    | ne F    | Restart  | button to start the daemons. |   |
|---------------------|-----------|--------|----------------|---------|----------|------------------------------|---|
| Zenõss <sup>.</sup> | DASHBOARD | EVENTS | INFRASTRUCTURE | REPORTS | ADVANCED | Q                            | * |

| SERVICE DYNAMICS    | ASHBOARD EVENTS INFRAST       | RUCTURE REPORTS     |          |               |             |       | admin SIGN OUT |
|---------------------|-------------------------------|---------------------|----------|---------------|-------------|-------|----------------|
| Settings Collectors | Monitoring Templates Jobs MIB | ls Tuning Licensing |          |               |             |       | Page Tips      |
| Settings            | Zenoss Daemons                |                     |          |               |             |       |                |
| Commands            | Zenoss Daemon                 | PID                 | Log File | Configuration |             | State | Actions        |
| /enPacks            | zencatalogservice             | 29322               | view log | view config   | edit config | ۲     | Restart Stop   |
| ortiets             | zeneventserver                | 32760               | view log | view config   | edit config | ۲     | Restart Stop   |
| Daemons             | zenwebserver                  | 26239               | view log | view config   | edit config | ٢     | Restart Stop   |
| /ersions            | zenhub                        | 679                 | view log | view config   | edit config | ٥     | Restart Stop   |
| Events              | zenjobs                       | 775                 | view log | view config   | edit config | ۲     | Restart Stop   |
| Jser Interface      | zeneventd                     | 861                 | view log | view config   | edit config | ۲     | Restart Stop   |
| .DAP                | zenping                       | 945                 | view log | view config   | edit config | ۲     | Restart Stop   |
|                     | zensyslog                     | 1095                | view log | view config   | edit config | ٢     | Restart Stop   |
|                     | zenstatus                     | 1064                | view log | view config   | edit config | ۲     | Restart Stop   |
|                     | zenactiond                    | 1115                | view log | view config   | edit config | ٢     | Restart Stop   |
|                     | zentrap                       | 1253                | view log | view config   | edit config | ۲     | Restart Stop   |
|                     | zenmodeler                    | 1221                | view log | view config   | edit config | ٢     | Restart Stop   |
|                     | zenperfsnmp                   | 1280                | view log | view config   | edit config | ۲     | Restart Stop   |
|                     | zencommand                    | 1324                | view log | view config   | edit config | ۲     | Restart Stop   |
|                     | zenprocess                    | 1379                | view log | view config   | edit config | ۲     | Restart Stop   |
|                     | zredis                        | 1383                | view log | view config   | edit config | ۲     | Restart Stop   |
|                     | zenjmx                        | 1451                | view log | view config   | edit config | ۲     | Restart Stop   |
|                     | zenjserver                    | 1538                | view log | view config   | edit config | ۲     | Restart Stop   |
|                     | zenmailtx                     | 1663                | view log | view config   | edit config | ٢     | Restart Stop   |
|                     |                               |                     |          |               |             |       | C 0 Jobs -     |

Figure 3: Daemons state

You can also use the following CLI commands to check the status of zenperfsnmp and zencommand daemons:

zenperfsnmp status
zencommand status

If the zenperfsnmp or zencommand daemon is not running, use the following commands to start the daemons:

zenperfsnmp start zencommand start

Also, the graphs are not generated when you receive the scan stopped event: Scan stopped; Collection time exceeded interval -Elapsed time 578.179178 seconds greater than 300 seconds

After the scan time is restored, the following event is generated in closed state and the graphs are generated:

Collection run time restored below interval and the pervious scan stopped event is also closed

## ZenPack version not visible

After you install ZenPacks and restart the Zenoss server, the installed ZenPack becomes visible in the user interface.

## Symptoms

After you install ZenPacks, you receive the following message: This pack was just installed, or is missing or broken. Please restart Zope.

Also, that version of the ZenPack is not visible in the user interface.

| ettings<br>commands | Loaded ZenPacks 🖉 -<br>Pack          | Package                | Author                                         | Version  | Egg |
|---------------------|--------------------------------------|------------------------|------------------------------------------------|----------|-----|
| lsers               | ZenPacks.IBM.IMM_snmp                | This pack was just in: | stalled, or is missing or broken. Please resta | rt Zope. |     |
| enPacks             | ZenPacks.zenoss.AdvancedSearch       | zenoss                 | Zenoss                                         | 1.1.3    | Yes |
| laemons             | ZenPacks.zenoss.AixMonitor           | zenoss                 | Zenoss                                         | 1.2.0    | Yes |
| ersions             | ZenPacks.zenoss.ApacheMonitor        | zenoss                 | Zenoss                                         | 2.1.4    | Yes |
| lackups             | ZenPacks.zenoss.AuditLog             | zenoss                 | Zenoss                                         | 1.2.1    | Yes |
| ivents              | ZenPacks.zenoss.AutoTune             | zenoss                 | Zenoss                                         | 0.3.3.2  | Yes |
| Iser Interface      | ZenPacks.zenoss.BiglpMonitor         | zenoss                 | Zenoss                                         | 2.6.2    | Yes |
| DAP                 | ZenPacks.zenoss.BrocadeMonitor       | zenoss                 | Zenoss                                         | 2.1.0    | Yes |
|                     | ZenPacks.zenoss.CatalogService       | zenoss                 | Zenoss                                         | 1.0.24.2 | Yes |
|                     | ZenPacks.zenoss.CheckPointMonitor    | zenoss                 | Zenoss                                         | 1.0.4    | Yes |
|                     | ZenPacks.zenoss.CiscoMonitor         | zenoss                 | Zenoss                                         | 5.1.9    | Yes |
|                     | ZenPacks.zenoss.CiscoUCS             | zenoss                 | Zenoss                                         | 1.8.4    | Yes |
|                     | ZenPacks.zenoss.DellMonitor          | zenoss                 | Zenoss                                         | 2.2.0    | Yes |
|                     | ZenPacks.zenoss.DeviceSearch         | zenoss                 | Zenoss                                         | 1.2.0    | Yes |
|                     | ZenPacks.zenoss.Diagram              | zenoss                 | Zenoss                                         | 1.2.2    | Yes |
|                     | ZenPacks.zenoss.DigMonitor           | zenoss                 | Zenoss                                         | 1.1.0    | Yes |
|                     | ZenPacks.zenoss.DistributedCollector | zenoss                 | Zenoss                                         | 2.5.17   | Yes |
|                     | ZenPacks.zenoss.DnsMonitor           | zenoss                 | Zenoss                                         | 2.1.0    | Yes |
|                     | ZenPacks.zenoss.DvnamicView          | zenoss                 | Zenoss                                         | 1.2.2    | Yes |
|                     | ZenPacks.zenoss.EnterpriseCollector  | zenoss                 | Zenoss                                         | 1.4.17   | Yes |
|                     | ZenPacks.zenoss.EnterpriseLinux      | zenoss                 | Zenoss                                         | 138      | Yes |

Figure 4: Error message displayed

#### Causes

You may not have restarted the Zenoss server after the installation of ZenPacks.

## **Resolving the problem**

To restart the Zenoss server from command line, perform the following steps:

- 1. Log in to the Zenoss server as zenoss user.
- 2. Run the following command to restart Zenoss server from CLI: zenoss restart

To check if the installed ZenPack is visible in the user interface, perform the following steps:

1. Log in to the Zenoss user interface as admin.

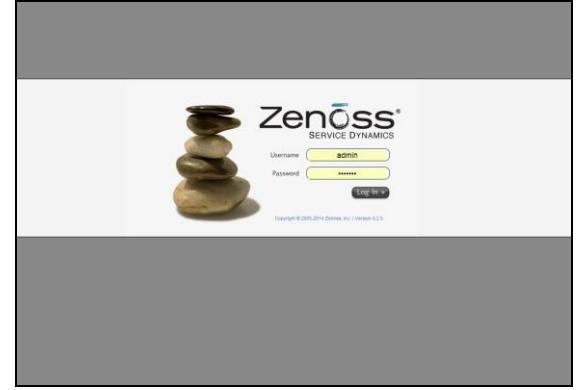

Figure 5: Login page

2. From the navigation menu, select **Advanced > ZenPacks**.

| Settings Collectors | s Monitoring Templates Jobs MIBs Tuning Licensing |         |        |          |     |
|---------------------|---------------------------------------------------|---------|--------|----------|-----|
| Settings            | Loaded ZenPacks                                   |         |        |          |     |
| Commands            | Pack                                              | Package | Author | Version  | Egg |
| Users               | ZenPacks.BM.MM snmp                               | IBM     | IBM    | 0.0.13   | Yes |
| ZenPacks            | ZenPacks.zenoss.AdvancedSearch                    | zenoss  | Zenoss | 1.1.3    | Yes |
| Daemons             | ZenPacks.zenoss.AbtMonitor                        | zenoss  | Zenoss | 1.2.0    | Yes |
| Versions            | ZenPacks.zenoss.ApacheMonitor                     | Zenoss  | Zenoss | 2.1.4    | Yes |
| Backups             | ZenPacks.zenoss AuditLog                          | zenoss  | Zenoss | 1.2.1    | Yes |
| Events              | ZenPacks.zenoss AutoTune                          | zenoss  | Zenoss | 0.3.3.2  | Yes |
| User Interface      | ZenPacks.zenoss.BioloMonitor                      | zenoss  | Zenoss | 2.6.2    | Yes |
| LUAP                | ZenPacks.zenoss.BrocadeMonitor                    | zenoss  | Zenoss | 2.1.0    | Yes |
|                     | ZenPacks.zenoss.CatalogService                    | zenoss  | Zenoss | 1.0.24.2 | Yes |
|                     | ZenPacks.zenoss.CheckPointMonitor                 | zenoss  | Zenoss | 1.0.4    | Yes |
|                     | ZenPacks.zenoss.CiscoMonitor                      | zenoss  | Zenoss | 5.1.9    | Yes |
|                     | ZenPacks.zenoss.CiscoUCS                          | zenoss  | Zenoss | 1.8.4    | Yes |
|                     | ZenPacks zenoss DelMonitor                        | zenoss  | Zenoss | 2.2.0    | Yes |
|                     | ZenPacks zenoss DeviceSearch                      | zenoss  | Zenoss | 1.2.0    | Yes |
|                     | ZenPacks.zenoss.Diagram                           | zenoss  | Zenoss | 1.2.2    | Yes |
|                     | ZenPacks.zenoss.DigMonitor                        | zenoss  | Zenoss | 1.1.0    | Yes |
|                     | ZenPacks.zenoss.DistributedCollector              | zenoss  | Zenoss | 2.5.17   | Yes |
|                     | ZenPacks zenoss DnsMonitor                        | Zenoss  | Zenoss | 2.1.0    | Yes |
|                     | ZenPacks.zenoss.DvnamicView                       | Zenoss  | Zenoss | 1.2.2    | Yes |
|                     | ZenPacks zenoss EnterpriseCollector               | zenoss  | Zenoss | 1.4.17   | Yes |
|                     | ZenPacks zenoss EnterpriseLinux                   | zenoss  | Zenoss | 1.3.8    | Yes |

Figure 6: Advanced > ZenPacks page

3. Click the **ZenPacks** tab. The browser displays the installed ZenPacks.

## Traps not generated for a device

Devices can be configured to send traps.

## Symptoms

For a particular device, traps are not generated.

## Causes

For that device, the IP (on which the traps are received) of the server may not be set on the device. Also, the IP on which traps are received may not be accessible.

## **Resolving the problem**

To resolve the issue, perform the following steps:

- 1. Log in to device.
- 2. Navigate to Event Recipients page.
- 3. On the Event Recipients page, provide the IP address in the **Host name or IP** address of the SysLog collector field (to receive events as syslog from device), select the **Enable this recipient** option, and click **OK**.

| Properties for USERID                                      |                                                                                                    |                                                                                                    |                                                                                                    | х |  |  |
|------------------------------------------------------------|----------------------------------------------------------------------------------------------------|----------------------------------------------------------------------------------------------------|----------------------------------------------------------------------------------------------------|---|--|--|
| Descriptive name:                                          | jure specified SysLog server to rece                                                                                                    | we Critical, Attention or System notifications.                                                                                                    |                                                                                                    |   |  |  |
| N Host name or IP add                                      | ress of the SysLog collector: 🔍                                                                                                    | Port:                                                                                                    |                                                                                                    |   |  |  |
| 9.80.10.211                                                |                                                                                                    | 514                                                                                                    |                                                                                                    |   |  |  |
| Events to receive:                                         |                                                                                                    |                                                                                                    |                                                                                                    |   |  |  |
| • mue sub-types                                            | Oristal Temperature Threshold<br>Oristal Voltage Threshold Exec<br>Oristal Power Falure<br>Hard Rake Threshold<br>Oral Falure<br>Oral Falure<br>Memory Falure<br>Memory Falure<br>Memory Falure<br>Al other critical events | Exceeded Dever redundancy warning<br>eded Warning Temperature Threshold Exceeded<br>Warning Nonga Threshold Exceeded<br>Warning Nonga Threshold Exceeded<br>OPU in degraded state<br>OPU in degraded state<br>Warning Warning<br>Wall other attention events | Successful Remote Login Coperang System Timeout System Timeout System Foreign Coperang Coperang System hourd Raine Coperang System hourd Raine Predicted Raine (PPA) Eventing 75% ful Network change |   |  |  |
| Status:<br>Enable this recipient<br>Disable this recipient |                                                                                                    |                                                                                                    |                                                                                                    |   |  |  |

Figure 7: Event Recipients page

- 4. Navigate to **IMM Management > Network > SNMP** page.
- For traps with SNMPV1 and SNMPV2C, click the Communities tab and provide the IP in the Set trap destination that also be allowed to query MIB objects field (to receive events as traps from device using V1 or V2C protocol).

| https://9.111.69.172/designs/imm/index-console.                                                                                                    | ohp#21                    |                    | ∀ C Soogle | . م | € 4 | A | Ξ |
|----------------------------------------------------------------------------------------------------|---------------------------|--------------------|------------|-----|-----|---|---|
| Most Visited [] Getting Started [] Suggested Sites [                                                                                                    | Web Slice Gallery         |                    |            |     |     |   |   |
| Configure SNMP v1 and/or v3 agents.                                                                                                    |                           |                    |            |     |     |   | - |
| 2 Enable SNMPv1 Agent 3<br>2 Enable SNMPv3 Agent 3<br>2 Enable SNMP Traps 3                                                                                                    |                           |                    |            |     |     |   |   |
| Contact Users Communities Traps                                                                                                    |                           |                    |            |     |     |   |   |
| SNMPv1 Communities<br>Select communities to configure. At least one comm                                                                                                    | inity must be configured. |                    |            |     |     |   | Г |
| Community 1                                                                                                    | Enable Community 2        | Enable Community 3 |            |     |     |   |   |
| Community name: I number of the second second secon |                           |                    |            |     |     |   |   |
|                                                                                                    |                           |                    |            |     |     |   |   |
| Get v                                                                                                    |                           |                    |            |     |     |   |   |
| Allow and back to success tells advected and                                                                                                    |                           |                    |            |     |     |   |   |
| Alow any host to query Mile objects                                                                                                    |                           |                    |            |     |     |   |   |
| Accept IPv6 Hosts                                                                                                    |                           |                    |            |     |     |   |   |
|                                                                                                    |                           |                    |            |     |     |   |   |
| Set trap destination that also be allowed to<br>query MIB objects:                                                                                                    |                           |                    |            |     |     |   |   |
| 9 80 10 211                                                                                                    |                           |                    |            |     |     |   | - |
|                                                                                                    |                           |                    |            |     |     |   |   |
|                                                                                                    |                           |                    |            |     |     |   |   |
|                                                                                                    |                           |                    |            |     |     |   |   |
|                                                                                                    |                           |                    |            |     |     |   |   |
|                                                                                                    |                           |                    |            |     |     |   | - |

Figure 8: SNMP page

6. For SNMPV3 protocol, provide the IP for the required user in the **IP address or host name for traps** field in the Users SNMPV3 Properties page (to receive

events as traps using V3).

| ► A https://9.1                             | 11.69.172/designs/i                                              | mm/index-console.php#                                                               | 21                                                           | ∀ C Soogle        | ▶ ☆ 自 ♣ 余 〓 |
|---------------------------------------------|------------------------------------------------------------------|-------------------------------------------------------------------------------------|--------------------------------------------------------------|-------------------|-------------|
| Most Visited ()<br>speaned in<br>FQDN to th | Getting Started (<br>DNS tao and make su<br>e IP address. Otherw | Suggested Sites () W<br>are the DNS server can reso<br>lise, communication errors v | ab Slice Gallery<br>we true nostname or<br>ill occur.        |                   |             |
| Ethernet 9                                  | INMP DNS                                                         | DDNS SM                                                                             | TP LDAP Teinet USB Port Assignments                          |                   |             |
| Simple Net                                  | work Manage                                                      | ement Protocol                                                                      | User SNMPv3 Properties                                       | x                 |             |
| Enable SMMP                                 | 1 Agent 🗐                                                        | LS,                                                                                 | Elise an authentication protocol                             |                   |             |
| Enable SNMPV<br>Enable SNMPV                | 3 Agent                                                          |                                                                                     | Hash-based Message Authentication Code (HMAC) - Secure Hash  | h Algorithm (SHA) |             |
| Contact                                     | Users Comm                                                       | unities Traps                                                                       | Use a privacy protocol<br>Advanced Encryption Standard (AES) | ×                 |             |
| Local User Acc<br>The table below           | ounts<br>v shows the list of                                     | local user accounts defi                                                            | Privacy password:                                            | ount that will    | need SNMPv3 |
| access.                                     | Access                                                           | SNMPv3 settions                                                                     | Confirm privacy password:                                    |                   |             |
| USERID                                      | Supervisor                                                       | Access type: Get                                                                    |                                                              |                   |             |
| ga user                                     | Supervisor                                                       | Access type: Get;                                                                   | Access type:                                                 |                   |             |
| dummy                                       | Read-only                                                        | Access type: Get                                                                    | det                                                          |                   |             |
|                                             |                                                                  |                                                                                     | IP address or host name for traps:                           |                   |             |
|                                             |                                                                  |                                                                                     | 9.80.10.211                                                  |                   |             |
|                                             |                                                                  |                                                                                     | OK Cancel                                                    |                   |             |
|                                             |                                                                  |                                                                                     |                                                              |                   |             |
|                                             |                                                                  |                                                                                     |                                                              |                   |             |
|                                             |                                                                  |                                                                                     |                                                              |                   |             |
|                                             |                                                                  |                                                                                     |                                                              |                   |             |
|                                             |                                                                  |                                                                                     |                                                              |                   |             |

Figure 9: Users SNMPV3 Properties page

## After the upgrade of Zenoss server, the Devices page appears blank

From the **Navigation** menu, when you select **Infrastructure**, the Devices page appears. The device details are displayed on the page.

## Symptoms

After you have upgraded the Zenoss server, when you navigate to the Devices page, the page appears blank.

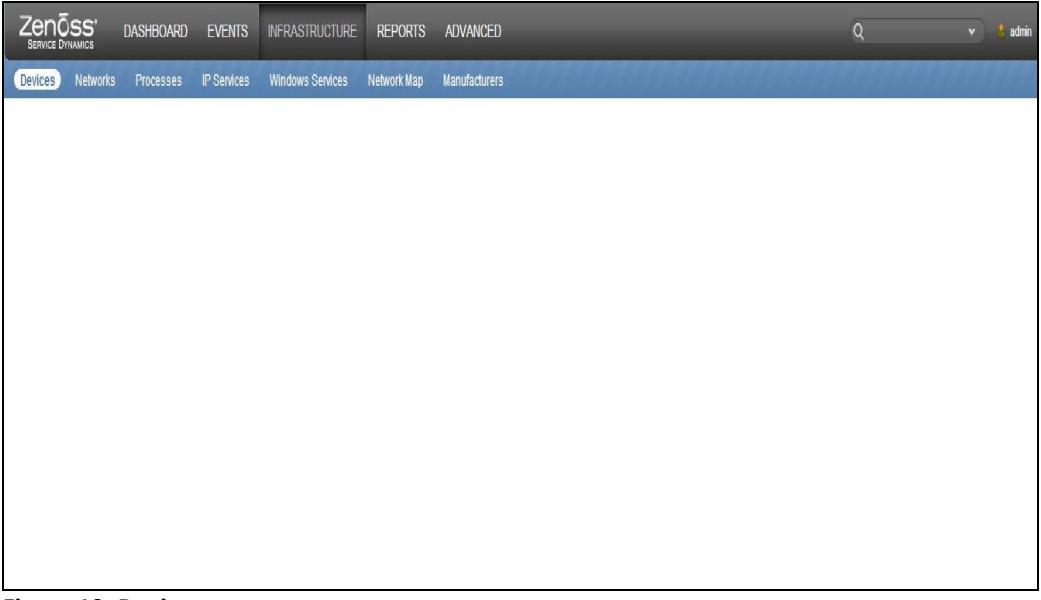

Figure 10: Devices page

#### Causes

You may not have cleared the cache of the browser. The browser can be Google Chrome, Mozilla Firefox, or Internet Explorer.

## **Resolving the problem**

To clear the cache from Google Chrome, follow these steps:

1. Navigate to **Tools > Developer Tools** from the browser.

| ← → C 🗋 10.44.76.114:8080/zport/dmd/Devices/Server/IMM/devices/9.111.66.120/devicedet                                                                                                    | tail#deviceDetailNav:device_overview                                                                                                    | යි 🔳                                                                                                    |
|----------------------------------------------------------------------------------------------------|----------------------------------------------------------------------------------------------------|----------------------------------------------------------------------------------------------------|
| ZENCE Shows         DASHBOARD         EVENTS         IN-FRASTRUCTURE         REPORTS         ADVANCED           Emices         Networks         Processes         IP Services         Windows Services         Network Map         Manufacturers           Desices         Networks         Processes         IP Services         Windows Services         Network Map         Manufacturers           Desices         Secretified         0         Vot         0         IP         Production           PRODUCTION STATE         PRODUCTION STATE         PRODUCTION STATE         PRODUCTION STATE         PRODUCTION STATE                                                                                                    | Q<br>Normal<br>PRIORITY                                                                                                    | New tab     Ctrl+T       New window     Ctrl+N       New incognito window     Ctrl+Shift+N       Bookmarks     ▶       Recent Tabs     ▶                                  |
| Overview Unlocked<br>Events Unlocked Memory/Swap.<br>Components<br>Obis (3)                                                                                                    | Integrated Manac                                                                                                    | Edit         Cut         Copy         Paste           Zoom         -         100%         +         C 3           Save page as         Ctrl+S         Find         Ctrl+F |
| Votage (4)     Votage (4)     CPU VPD (2)     Systems adl:     Nore     Croups adl:     Nore     Location adl:     Prover Transfer plotmation (24)     Orbors Module (2)     Orbors Module (2)     Cransis Component VPD (62)     Cransis Component VPD (62)     Cransels 9.1156.120     Informative (11)     Cransels 9.1156.120     Informative (11)     Cransels 9.1156.120     Infor | SNMP Sys         Cireate application shortcuts           SNMP Servit         Extensions           SNMP Decit         Task manager           SNMP Corr         Clear browsing data           David         Report in suse           David         Encoding           Linux IMM2-         Encoding           Linux IMM2-         Encoding           View source         Ctrl-U           Mon Feb 17         Developer tools           SNMP Carr         Jav&Script console           SNMP Carr         Inspect tools           SNMP Carr         Inspect oncole           SNMP Version:         Encoding | Print Ctrl+P<br>Tools<br>History Ctrl+H<br>Downloads Ctrl+J<br>Sign in to Chrome<br>Settings<br>About Google Chrome<br>Help<br>Exit Ctrl+Shift+Q<br>Rode: DC<br>06        |
| Software Custom Properties Custom Properties Custom Commands -                                                                                                    | V3.                                                                                                    | • edot 0 €3                                                                                                    |

Figure 11: Tools > Developer Tools selected

2.

| Click the <b>Settings</b> ice                                                                                                    | on.                                                               |                                                                                                    |
|----------------------------------------------------------------------------------------------------|-------------------------------------------------------------------|----------------------------------------------------------------------------------------------------|
| ZENOSS DASHBOARD EVENTS INFRAS                                                                                                    | TRUCTURE REPORTS ADVANCED                                         | Q 👻 🛃 admini SKGN OUT 🗜                                                                                                    |
| Devices Networks Processes IP Services Window                                                                                                    | s Services Network Map Manufacturers                              | Page Tip                                                                                                    |
| 9.111.66.120<br><u>ServerMMM</u><br>9.111.66.120                                                                                                    | Up O Production Normal<br>DEVICE STATUS PRODUCTION STATE PRIORITY |                                                                                                    |
| Overdear         Unlocked           Events         Unlocked           Components         Unlocked           Disk (3)         Leads (67)           Ovoltage (4)         OccU VPD (2)           Memory VPD (2)         Fan (12) | wn Cancel SNMP SysName: SNMP SysName: SNMP Socation:              | Integrated Management Module           Save         Cancel           Other Information:           IMI Hostname: MIX2-41/13/05/725           System ULD: 80/05/25/AC/05/83/70/158/32/64/F13D4/8886           Hactine Level VPD Machine Tree: 8722                                                                                                    |
| + · O · Commands ·                                                                                                    |                                                                   | Q 0 Jobs                                                                                                    |
| Q Elements Network Sources Timeline Profiles Resources Auc                                                                                                    | its Console                                                       | )三 (2) (2) (2) (2) (2) (2) (2) (2) (2) (2)                                                                                                    |
| <pre>bource: [content conpt: shoppets</pre>                                                                                                    | Hit Ctrl+P to open a file                                         | Wath Expressions Call Stack Call Stack Call |

Figure 12: Settings icon clicked

3. In the **General** tab, select the **Disable cache (while DevTools is open)** check box. The cache is cleared.

|                                                                                            | DASHBOARD                                            | EVENTS                      | INFRASTRUCTURE              | REPORTS     | ADVANCED                       | _                                                            | ۹ +                                                                                                    | edmin SKGN OUT 🦻 |
|--------------------------------------------------------------------------------------------|------------------------------------------------------|-----------------------------|-----------------------------|-------------|--------------------------------|--------------------------------------------------------------|----------------------------------------------------------------------------------------------------|------------------|
| Devices Net                                                                                | vorks Processes                                      | IP Services                 | Windows Services            | Network Map | Manufacturers                  | eneren er en                                                 |                                                                                                    | Page Tips        |
| 9.111<br><u>/Server/</u><br>9.111.6                                                        | .66.120                                              | <b>V</b> 0 <b>A</b> 1       | DEV                         | Jp 🕛 🛛      | Production<br>PRODUCTION STATE | Normal<br>PRIORITY                                           |                                                                                                    |                  |
| Overview<br>Events<br>Components<br>Olisk (3)                                              |                                                      | Unlocks<br>Memor<br>Unknov  | ad<br>y/Swap:<br>wn/Unknown |             | Sav                            | Cancel                                                       | Integrated Management Module Save Cancel                                                                                               |                  |
| <ul> <li>Voltage (4)</li> <li>CPU VPD (2)</li> <li>Memory VPD</li> <li>Ean (12)</li> </ul> | (2)                                                  | System<br>None<br>Groups    | ns <u>edit</u> :<br>edit    |             |                                | SNMP SysName:<br>SNMP Service<br>SNMP Location:              | Other Information:<br>IMM Hostname: IMM2-e41f13d93725<br>System UUID: 80DB2E0ACD03B701EB32E41R<br>Machine Level VPD Machine Tvoe: 8722 | 13DA6B96         |
| + - 0 - Comm                                                                               | ands -                                               | 0.00                        |                             |             |                                |                                                              |                                                                                                    | • adol 0 ()      |
| Settings                                                                                   | General                                              |                             |                             |             |                                |                                                              |                                                                                                    | ×                |
| General<br>Workspace                                                                       | <ul> <li>Disable cao</li> <li>Disable Jav</li> </ul> | he (while DevToo<br>aScript | ols is open)                |             |                                | Sources Search in conte                                      | ent scripts                                                                                                    |                  |
| Shortcuts                                                                                  | Appearance                                           | vertically when             | docked to right             |             |                                | Detect indentat                                              | tion                                                                                                    |                  |
|                                                                                            | 🔲 Enable Ctrl                                        | + 1-9 shortcut to           | switch panels               |             |                                | Bracket matchi                                               | ing                                                                                                    |                  |
|                                                                                            | Elements                                             |                             |                             |             |                                | <ul> <li>Show whitespa</li> <li>Fnable CSS source</li> </ul> | ice characters                                                                                                    |                  |

Figure 13: Disable cache (while DevTools is open) check box selected

- To clear the cache from Mozilla Firefox, follow these steps:
- 1. Navigate to **Developer** option from the browser.

| Search or enter address                                                | V C S r moneycontrol | ▶ ☆ 自                        | ↓ 俞 🔳                   |
|------------------------------------------------------------------------|----------------------|------------------------------|-------------------------|
| 🔊 Most Visited 🗍 Getting Started 🗍 Suggested Sites 🗍 Web Slice Gallery | ×                    | Cut 🛯 Copy                   | D Paste                 |
|                                                                        |                      | - 100%                       | +                       |
|                                                                        | Ne*                  | Window New Private<br>Window | Save Page               |
|                                                                        | 1                    | Print History                | <b>€</b><br>Full Screen |
|                                                                        |                      | P D<br>Find Options          | Add-ons                 |
|                                                                        | De                   | /elog<br>Web Developer Tor   | ols (Ctrl+Shift+I)      |
|                                                                        | 🗘 si                 | gn in to Sync                |                         |
|                                                                        | E C                  | ıstomize                     | 0 0                     |
|                                                                        |                      |                              |                         |

Figure 14: Developer option selected

2. Select the **Toggle Tools** option.

| Search or enter address                                              | ⊽ C 🛛 🕙 × moneycontrol |            | 2合自・                   |              |
|----------------------------------------------------------------------|------------------------|------------|------------------------|--------------|
| Most Visited 🗍 Getting Started 📄 Suggested Sites 📄 Web Slice Gallery |                        | Cut        | Web Developer          |              |
|                                                                      |                        | _          | Toggle Tools           | Ctrl+Shift+1 |
|                                                                      |                        |            | Web Console            | Ctrl+Sbift+K |
|                                                                      |                        | 888-       | Inspector              | Ctrl+Shift+C |
|                                                                      |                        | lindow     | Debugger               | Ctrl+Shift+S |
|                                                                      |                        |            | Style Editor           | Shift+F7     |
|                                                                      |                        | 3.         | Profiler               | Shift+F5     |
|                                                                      |                        | int        | Network                | Ctrl+Shift+Q |
|                                                                      |                        |            | Developer Toolbar      | Shift+F2     |
|                                                                      |                        | P          | App Manager            |              |
|                                                                      |                        | nd         | Browser Console        | Ctrl+Shift+J |
|                                                                      |                        |            | Responsive Design View | Ctrl+Shift+M |
|                                                                      |                        | 9          | Scratchpad             | Shift+F4     |
|                                                                      |                        | ×<br>loper | Page Source            | Ctrl+U       |
|                                                                      |                        | in as f    | Get More Tools         |              |
|                                                                      |                        | tomize     | Work Offline           |              |
|                                                                      |                        |            |                        |              |
|                                                                      |                        |            |                        |              |
|                                                                      |                        |            |                        |              |
|                                                                      |                        |            |                        |              |
|                                                                      |                        |            |                        |              |
|                                                                      |                        |            |                        |              |

Figure 15: Toggle Tools option selected

3. In the **Toolbox Options** tab, select the **Disable Cache** \* option available under **Advanced settings**. The cache is cleared.

| ( 🗲 ) 🛛  | Search or enter add                             | iress                       |                         |                 |             |                                                                                                    | ∀ Cł                                          | 🙁 - moneycontrol | <br>2 2 | 2 0 | • | A | Ξ   |
|----------|-------------------------------------------------|-----------------------------|-------------------------|-----------------|-------------|----------------------------------------------------------------------------------------------------|-----------------------------------------------|------------------|---------|-----|---|---|-----|
| Most \   | /isited []] Getting                             | Started 🗍 Suggested S       | iites 🗍 Web Slice Galle | ery             |             |                                                                                                    |                                               |                  |         |     |   |   |     |
|          |                                                 |                             |                         |                 |             |                                                                                                    |                                               |                  |         |     |   |   | 111 |
|          |                                                 |                             |                         |                 |             |                                                                                                    |                                               |                  |         |     |   |   |     |
| 1        |                                                 |                             |                         |                 |             |                                                                                                    |                                               |                  |         |     |   |   |     |
|          |                                                 |                             |                         |                 |             |                                                                                                    |                                               |                  |         |     |   |   |     |
|          |                                                 |                             |                         |                 |             |                                                                                                    |                                               |                  |         |     |   |   |     |
| 1        |                                                 |                             |                         |                 |             |                                                                                                    |                                               |                  |         |     |   |   |     |
|          |                                                 |                             |                         |                 |             |                                                                                                    |                                               |                  |         |     |   |   |     |
|          |                                                 |                             |                         |                 |             |                                                                                                    |                                               |                  |         |     |   |   |     |
|          |                                                 |                             |                         |                 |             |                                                                                                    |                                               |                  |         |     |   |   |     |
|          |                                                 |                             |                         |                 |             |                                                                                                    |                                               |                  |         |     |   |   |     |
|          |                                                 |                             |                         |                 |             |                                                                                                    |                                               |                  |         |     |   |   |     |
|          |                                                 |                             |                         |                 |             |                                                                                                    |                                               |                  |         |     |   |   |     |
|          |                                                 |                             |                         |                 |             |                                                                                                    |                                               |                  |         |     |   |   |     |
| *        | > Console                                       | 🛱 Inspector                 | (i) Debugger            | 🕼 Style Editor  | O Profiler  | 😤 Network                                                                                                    |                                               |                  | Gr.     |     |   |   | Ū × |
| *Not su  | Console                                         | Inspector toolbox target    | () Debugger             | Z Style Editor  | O Profiler  |                                                                                                    |                                               |                  | L.      |     |   |   |     |
| * Not su | Console<br>cracespou<br>pported for current     | inspector<br>toolbax target | (i) Debugger            | Z Style Editor  | ⑦ Profiler  | Network     Network     Network     Show Gecko platfi     Advanced entition                                                                           | form data                                     |                  | Gr.     |     |   |   | ġ × |
| *Not su  | Console<br>crucespoa<br>pported for current     | inspector                   | () Debugger             | Z' Style Editor | O Profiler  | Network     varaccipt r romen     Show Gecko platfi     Advanced setting     Nether setting                                                           | form data<br>S                                |                  | Gr.     |     |   |   | . × |
| * Not su | Console<br>crucerpos                            | inspector<br>toolbox target | ⑦ Debugger              | Z' Style Editor | () Profiler | Network     Network     Show Gecko platf     Advanced setting     Disable Cache*                                                                      | orm data<br>S                                 |                  | R       |     |   |   | . × |
| * Not su | Console<br>conceptuation<br>pported for current | Inspector<br>toolbar target | ① Debugger              | Z Style Editor  | O Profiler  | Network     Network     Show Gecko platf     Advanced setting     Disable JavaScript     Table IavaScript                                             | orm data<br>S<br>**                           |                  | R       |     |   |   | ō x |
| * Not su | Console<br>Conceptuation<br>pointed for current | lnspector<br>toolbar target | ① Debugger              | Z Style Editor  | Profiler    | Network     Network     Notwork     Now Gecko platf     Advanced setting     Disable Cache*     Disable chane d     Enable chane d     Enable chane d | orm data<br>S<br>:*<br>tebugging<br>eebugging |                  | یک<br>ا |     |   |   | p × |

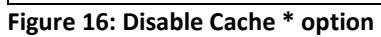

To clear the cache from Internet Explorer, follow these steps:

1. Click the 🔯 icon, and then click **F12 Developer Tools** from the menu.

| C (inter://10.44.76.114.8080/zport/                                                                                                    | /dmd/                  | /Devices/Server/IIv P = C 0 Zenoss: 9.111.66.120                                                                     | Contraction Contraction                                                    |                                                                                                    | ŵ                                                                                               | ☆ 🌣              |
|----------------------------------------------------------------------------------------------------|------------------------|----------------------------------------------------------------------------------------------------|----------------------------------------------------------------------------|----------------------------------------------------------------------------------------------------|-------------------------------------------------------------------------------------------------|------------------|
| Service Drawnes DASHBOARD                                                                                                    | E <sup>V</sup><br>IP S | VENTS INFRASTRUCTURE REPORTS ADVAN<br>endows Services Network Map Menufacture<br>Ventoes Up O<br>Device status Produ | SED<br>Res<br>Cition   Normal<br>NISTATE PROVITY                           | Q                                                                                                    | Print<br>File<br>Zoom (100%)<br>Safety<br>Add site to Start menu<br>View downloads              | +<br>+<br>+<br>+ |
| Overview                                                                                                    | ^                      | Device ID:                                                                                                    | Device Title:                                                              | Rack Slot:                                                                                                  | Manage add-ons                                                                                  |                  |
| Events<br>4 Components<br>9 MMADUSMAnn (3)<br>9 MMADUSMAnn (3)<br>9 MMADUSMAnn (3)<br>9 MMADUSMANN (3)<br>9 MMADUSMANN (3)<br>9 MMACOMPONENTLENGMANN (4)<br>9 MMAFestMatAcAddAnn (4)<br>9 MMAFestMatAcAddAnn (2)<br>9 MMAFestMatAcAddAnn (2)<br>9 MMAFestMatAcAddAnn (2)<br>9 MMAFestMatAcAddAnn (2)<br>9 MMAFestMatAcAddAnn (2)<br>9 MMAFestMatAcAddAnn (2)<br>9 MMAFestMatAcAddAnn (2)<br>9 MMAFestMatAcAddAnn (2)<br>9 MMAFestMatAcAddAnn (2)<br>9 MMAFestMatAcAddAnn (2)<br>9 MMAFestMatAcAddAnn (2) |                        | Uptime:<br>Finst Seen:<br>Last Change:<br>Model Time:<br>Locking:<br>Memory/Swap:                                    | Production State:<br>Priority:<br>Tag:<br>Serial Number:<br>Save<br>Cancel | Collector edit:<br>Hardware Manufi<br>None<br>None<br>OS Manufacturer edi<br>None<br>OS Model edit:<br>None | Comparing View settings Comparing View settings Report website problems About Internet Explorer |                  |
| Graphs<br>Modeler Plugins<br>Configuration Properties<br>Dynamic Vew<br>Software<br>Custom Properties                                                                                                    | ~                      | Systems edi:<br>None<br>Location edi:                                                                                |                                                                            | SNMP SysName:<br>SNMP Location:<br>SNMP Contact:                                                            |                                                                                                 | ~                |
| + • Ø • Commands •                                                                                                    |                        |                                                                                                    |                                                                            |                                                                                                    | (Q) (                                                                                           | Jobs 👻           |

Figure 17: F12 Developer Tools selected

2. Click the **Network** tab and click the **Clear browser cache... (Ctrl+R)** icon. The browser cache and all temporary files are deleted.

| Zenõss DASHBOARD                                                                                               | EVENTS INFRASTRUCTURE REPORTS ADVA              | NCED                                  | Q 🔹 🔮 adr                                             | nin SIGN OUT 🦻 |
|----------------------------------------------------------------------------------------------------|-------------------------------------------------|---------------------------------------|-------------------------------------------------------|----------------|
| Devices Networks Processes I                                                                                   | IP Services Windows Services Network Map Manufa | cturers                               | anennennenne                                          | Page Tips      |
| 9.111.66.120<br>Server/MM<br>9.111.66.120                                                                      | Vo 🛕 🕕 Up 🕘 Pro                                 | duction Normal<br>TION STATE PRIORITY |                                                       |                |
| Overview<br>Events                                                                                             | Device ID:                                      | Device Title:                         | Rack Slot:                                            | ^              |
| Components                                                                                                    | Uptime:                                         | Production State:                     | Collector edit:                                       |                |
| <ul> <li>IMMLedMon (87)</li> <li>IMMVoltMon (4)</li> <li>IMMCpuVpdMon (2)</li> </ul>                           | First Seen:                                     | Priority:                             | Hardware Manufacturer odd:<br>None                    |                |
| MMMemVpdMon (2)<br>MMMFanMon (12)                                                                              | Last Change:<br>Model Time:                     | Tag:                                  | Hardware Model edit:<br>None<br>OS Manufacturer edit: |                |
| <ul> <li>IMMComponentLogMon (10)</li> <li>IMMFGPowerTrendingMon (24)</li> <li>IMMHostMacAddrMon (4)</li> </ul> | Locking:                                        | Serial Number:                        | None<br>OS Model edit:                                |                |
| MMPowerMon (2)                                                                                                 | Memory/Swan                                     |                                       | None                                                  | ×              |
| + · O · Commands ·                                                                                             |                                                 |                                       |                                                       | 4 2 0 Jobs -   |
| F12 Network                                                                                                    |                                                 | ]                                     |                                                       | ? > = ×        |
| URL URL                                                                                                    | Protocol Method Result Type Receiv              | ed Taken Initiator Timings            | *                                                     |                |
|                                                                                                    |                                                 |                                       |                                                       |                |
| <b>A</b>                                                                                                    |                                                 |                                       |                                                       |                |
| items: 0 Sent: 0 B                                                                                             | Keceived: U                                     | D                                     |                                                       |                |

Figure 18: Clear browser cache... (Ctrl+R) option selected

## **Daemon Processes Down on dashboard**

The Daemon Processes Down portlet displays the system information on the dashboard.

## Symptoms

On dashboard, in Daemon Processes Down portlet, entries indicate that certain processes are down.

#### Causes

Some daemons may be down.

## **Resolving the problem**

To resolve this issue, perform the following steps:

- 1. From the **Navigation** menu, select **Advanced**.
- Select **Daemons** in the left panel. The browser displays the Zenoss daemons. 2.
- Check the **State** of daemons. The **State** must indicate green , else click the 3. Restart button to start the daemons.

| Zenoss DAS           | SHBOARD EVENTS INFRASTRUCT       | URE REPORTS      | ADVANCED  |               | ٩             | v) 🕴                                     | sdmin SKGN OUT 🔋 |
|----------------------|----------------------------------|------------------|-----------|---------------|---------------|------------------------------------------|------------------|
| Settings Collectors  | Monitoring Templates Jobs MIBs 1 | Funing Licensing | 111211122 |               | Child Laborer | an an an an an an an an an an an an an a | Page Tip         |
| Settings<br>Commands | Zenoss Daemons<br>Zenoss Daemon  | PD               | Log File  | Configuration |               | State                                    | Actions          |
| Users                | zencatalogservice                | 29322            | view log  | view config   | edit config   | ٢                                        | Restart Stop     |
| Portlets             | zeneventserver                   | 32760            | view log  | view config   | edit config   | ۲                                        | Restart Stop     |
| Daemons              | zenwebserver                     | 26239            | view log  | view config   | edit config   | ٢                                        | Restart Stop     |
| Versions             | zenhub                           | 679              | view log  | view config   | edit config   | ٢                                        | Restart Stop     |
| Events               | zenjobs                          | 775              | view log  | view config   | edit config   | ۲                                        | Restart Stop     |
| User Interface       | zeneventd                        | 861              | view log  | view config   | edit config   | ٢                                        | Restart Stop     |
| LDAP                 | zenping                          | 945              | view log  | view config   | edit config   | ۲                                        | Restart Stop     |
|                      | zensyslog                        | 1095             | view log  | view config   | edit config   | ٢                                        | Restart Stop     |
|                      | zenstatus                        | 1064             | view log  | view config   | edit config   | ۲                                        | Restart Stop     |
|                      | zenactiond                       | 1115             | view log  | view config   | edit config   | ٢                                        | Restart Stop     |
|                      | zentrap                          | 1253             | view log  | view config   | edit config   | ۲                                        | Restart Stop     |
|                      | zenmodeler                       | 1221             | view log  | view config   | edit config   | ٢                                        | Restart Stop     |
|                      | zenperfanmp                      | 1280             | view log  | view config   | edit config   | ۲                                        | Restart Stop     |
|                      | zencommand                       | 1324             | view log  | view config   | edit config   | ٢                                        | Restart Stop     |
|                      | zenprocess                       | 1379             | view log  | view config   | edit config   | ۲                                        | Restart Stop     |
|                      | zredis                           | 1383             | view log  | view config   | edit config   | ٢                                        | Restart Stop     |
|                      | zenjmx                           | 1451             | view log  | view config   | edit config   | ۲                                        | Restart Stop     |
|                      | zenjserver                       | 1538             | view log  | view config   | edit config   | ۲                                        | Restart Stop     |
|                      | zenmailtx                        | 1663             | view log  | view config   | edit config   | ۲                                        | Restart Stop     |
|                      |                                  |                  |           |               |               |                                          | doL 0 5          |

#### Figure 19: Daemons state

You can also use the following CLI command to check the status of daemons: zenoss status

If any daemon is not running, use the following command to start that daemon:

<daemon name> start

## Google maps not working

The Google Maps portlet displays the configured locations and configured network connections on the dashboard.

## Symptoms

The Google Maps portlet does not display google maps or device locations.

## Causes

You may have used the IP address to access the Zenoss user interface.

|                                                                                                    |                                                                                                    | 0                                                                                                    | admin SIGN OUT                                                                                                    |
|----------------------------------------------------------------------------------------------------|----------------------------------------------------------------------------------------------------|----------------------------------------------------------------------------------------------------|----------------------------------------------------------------------------------------------------|
| SERVICE DYNAMICS                                                                                                    |                                                                                                    | ~                                                                                                    |                                                                                                    |
|                                                                                                    |                                                                                                    |                                                                                                    | Page Tips                                                                                                    |
| Last updated 2014-07-14 12:35:36.                                                                                                    |                                                                                                    |                                                                                                    | comgore ayout Add portiet Stop Kerresh                                                                                                    |
| Welcome                                                                                                    | O Device Issues                                                                                     |                                                                                                    | Ŷ                                                                                                    |
| Welcome! This area provides links to Zenoss product documentation, announcements, and other resources to help<br>optimize Resource Manager use. | Uevice<br>v-ibmxrm                                                                                  | Events                                                                                                    |                                                                                                    |
| Guides                                                                                                    |                                                                                                    |                                                                                                    |                                                                                                    |
| Zenoss Service Dynamics Resource Management Product Documentation                                                                               |                                                                                                    |                                                                                                    |                                                                                                    |
| Zenoss Training                                                                                                    |                                                                                                    |                                                                                                    |                                                                                                    |
| Zenoss Administrator Training                                                                                                    | Locations                                                                                           |                                                                                                    | 0                                                                                                    |
| Zenoss Advanced Training                                                                                                    |                                                                                                    | Norge                                                                                                    | Russia                                                                                                    |
| Zenoss Analytics & Optimization Training                                                                                                    | ar Y                                                                                                | ou are accessing this instan                                                                                                    | ice by                                                                                                    |
| Zenoss Impact & Event Management Training                                                                                                    | IP a                                                                                                | ddress. Access by a valid ho                                                                                                    | ostname                                                                                                    |
| Zenoss Zenpack Development Training                                                                                                    | is re                                                                                               | equired for Google Maps inte                                                                                                    | egration.                                                                                                    |
|                                                                                                    | States for<br>teaso<br>Contrast<br>Unit (Contrast<br>Unit (Contrast)<br>Contrast<br>Unit (Contrast) | Aprox Loop Aprox Court<br>Aprox Loop Aprox Court<br>Listensis Nation Aprox Court<br>Of Coop Aprox<br>Of Coop Aprox<br>Aprox Loop Aprox<br>Of Coop Aprox<br>Aprox Loop Aprox<br>Aprox Loop Aprox Loop Aprox<br>Aprox Loop Aprox<br>Aprox Loop Aprox Loop Aprox<br>Aprox Loop Aprox Loop Aprox<br>Aprox Loop Aprox Loop Aprox Loop Aprox<br>Aprox Loop Aprox Loop Ap | And the Adjunction China and Paralasian India sector has a sector has |

Figure 20: IP address used for accessing the Zenoss user interface

## **Resolving the problem**

To resolve the problem, perform the following step:

• Instead of IP address, use the hostname to access the Zenoss user interface.

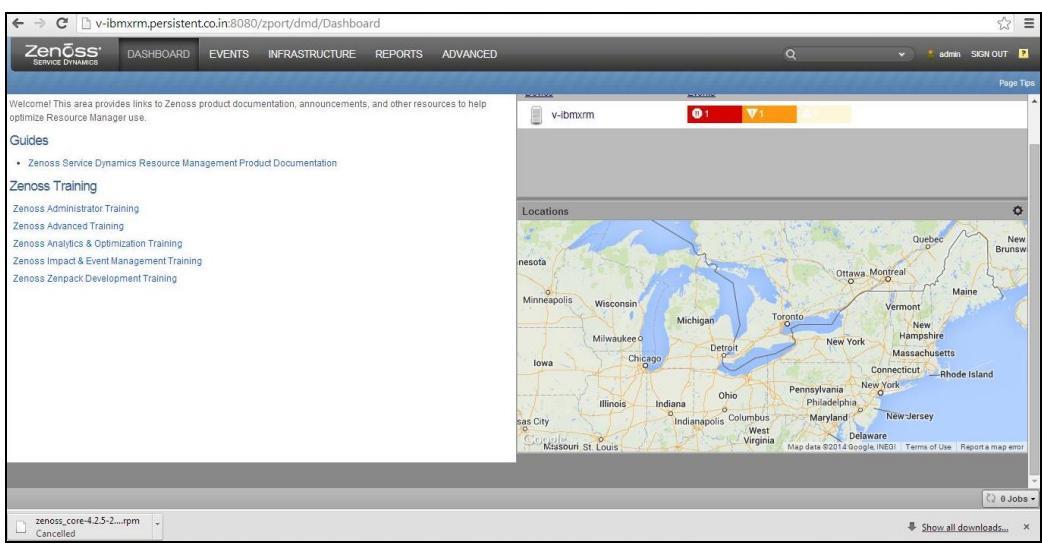

Figure 21: Hostname used for accessing the Zenoss user interface

## Cannot run the snmpwalk command for any device

You can run the snmpwalk command to test whether a device is running SNMP. If this command does not time out, it indicates that SNMP is installed and working correctly.

## Symptoms

You are unable to run the snmpwalk command for some device from the user interface and command line.

#### Causes

This issue may occur due to wrong credentials provided when you run the snmpwalk command for that device.

```
Example 1: You have run the snmpwalk command with the following values:
$ snmpwalk -v3 -u USERID1 -l AuthPriv -a SHA -A
Passw0rd -x AES -X password 9.37.76.140
1.3.6.1.4.1.2.3.51.2.2.23.1.1
```

You encounter the following error: No log handling enabled - turning on stderr logging snmpwalk: Unknown user name

In this case, the user name is incorrect.

```
Example 2: You have run the snmpwalk command with the following values:
  $ snmpwalk -v3 -u USERID -l AuthPriv -a SHA -A
  Passw0rdl -x AES -X password 9.37.76.140
  1.3.6.1.4.1.2.3.51.2.2.23.1.1
```

You encounter the following error:

```
No log handling enabled - turning on stderr logging snmpwalk: Authentication failure (incorrect password, community or key)
```

In this case, the password is incorrect.

## **Resolving the problem**

To resolve the problem, perform the following steps:

- 1. Select the device name in the devices list.
- 2. Select **Configuration Properties** in the left panel.
- 3. Enter the appropriate values for the following properties:
  - zSnmpSecurityName
  - zSnmpPrivType
  - zSnmpPrivPassword
  - zSnmpAuthType
  - zSnmpAuthPassword
  - zSnmpVer

| ← → ℃ 📋 10.44.76.114:8080/         | zport/dmd   | /Devices/Se  | rver/CMM/devices/9.37.76. | .140/devicedetail#deviceDetailNav:device_config_p | roperties | 宝 [記                            |
|------------------------------------|-------------|--------------|---------------------------|---------------------------------------------------|-----------|---------------------------------|
| Zenõss Dashboard                   | EVENTS      | INFRASTR     | UCTURE REPORTS ADV        | VANCED                                            |           | 🗸 🤌 admin SIGN OUT  🦻           |
| Devices Networks Processes         | IP Services | Windows S    | Services Network Map Man  | ufacturers                                        | <u> </u>  | Page Tips                       |
| 9.37.76.140                        | V1 🔼        | <b>0</b> 0   | Up 🕐   Pro                | oduction   Normal<br>CTION STATE PRIORITY         |           |                                 |
| Chassis Fan Cooling Zone (30)      | - 00        | Delete Local | Copy                      |                                                   |           |                                 |
| System Health (4)                  | Is Local    | Category     | Name +                    | Value                                             |           | Path                            |
| Fuel Gauge Air Flow Thermal Trendi |             |              | zsnmp                     |                                                   |           |                                 |
| Chassis Fans (10)                  | Yes         | SNMP         | zSnmpAuthPassword         |                                                   |           | /Server/CMM/devices/9.37.76.140 |
| Gran Pack (6)                      | Yes         | SNMP         | zSnmpAuthType             | SHA                                               |           | /Server/CMM/devices/9.37.76.140 |
| Inventory Mgmt Activity VPD (70)   |             | SNMP         | zSnmpCollectionInterval   | 300                                               |           | 1                               |
| Switch Module LED (3)              |             | SNMP         | zSnmpCommunities          | public private                                    |           | 1                               |
| Blade MAC Address VPD (14)         |             | SNMP         | zSnmpCommunity            | public                                            |           | 1                               |
| Fuel Gauge Power Policy (5)        |             | Misc         | zSnmpDiscoveryPorts       |                                                   |           | 1                               |
| Component Filmware (30)            |             | SNMP         | zSnmpEngineld             |                                                   |           | 1                               |
| Sevel Cauge End Details (2)        |             | SNMP         | zSnmpMonitorignore        | false                                             |           | /Server/CMM                     |
| Component Disk Drive (1)           |             | SNMP         | zSnmpPort                 | 161                                               |           | 1                               |
| Graphs                             | Yes         | SNMP         | zSnmpPrivPassword         | ******                                            |           | /Server/CMM/devices/9.37.76.140 |
| Modeler Plugins                    | Yes         | SNMP         | zSnmpPrivType             | AES                                               |           | /Server/CMM/devices/9.37.76.140 |
| Configuration Properties           | Yes         | SNMP         | zSnmpSecurityName         | USERID                                            |           | /Server/CMM/devices/9.37.76.140 |
| Dynamic View                       |             | SNMP         | zSnmpTimeout              | 40                                                |           | /Server/CMM                     |
| Software                           |             | SNMP         | zSnmpTries                | 4                                                 |           | /Server/CMM                     |
| Custom Properties                  | Yes         | SNMP         | zSnmpVer                  | v3                                                |           | /Server/CMM/devices/9.37.76.140 |
| Administration                     |             |              |                           |                                                   |           |                                 |
| Monitoring Templates               |             |              |                           |                                                   |           |                                 |
| CMMSysUpTime (/Server/CMM)         |             |              |                           |                                                   |           |                                 |
| CMMTemperature (/Server/CMM)       | *           |              |                           |                                                   |           | DISPLAYING 1 - 15 of 15 ROWS    |
|                                    |             |              |                           |                                                   |           | C) 0.10bs -                     |

Figure 22: Configuration Properties page

- 4. Run the snmpwalk command.
- 5. Increase the value of zCollectorTimeout configuration property.

## No data collected for a modeler for CMM or IMM device

When you run a modeler for IMM or CMM device, the modeler collects the data for the components which you have selected in the modeler plugins on Zenoss user interface. For those components, data is collected from the device.

## Symptoms

No data is collected for some modeler for a CMM or IMM device.

## Causes

This issue may occur when no data is present for some component on the device. Hence, no data gets fetched from the device.

In this case, while modeling the device, you may get the following message: No data collected from 9.37.76.140 for the community.snmp.<Plugin name>

Also, that component is not available on Zenoss user interface.

## **Resolving the problem**

To resolve the problem, perform the following steps:

- 1. Log in to device UI and check whether the component is available on the device.
- 2. If the snmpwalk command returns data for that component, then wait for the next scheduled modeler and check whether the component is available after the modeler is run.

## No data displayed on Overview page

To view details for a single device, click its name in the device list. The device Overview page appears. The Overview page displays manufacturer, hardware, SNMP, and other information

## Symptoms

No data is displayed on the Overview page.

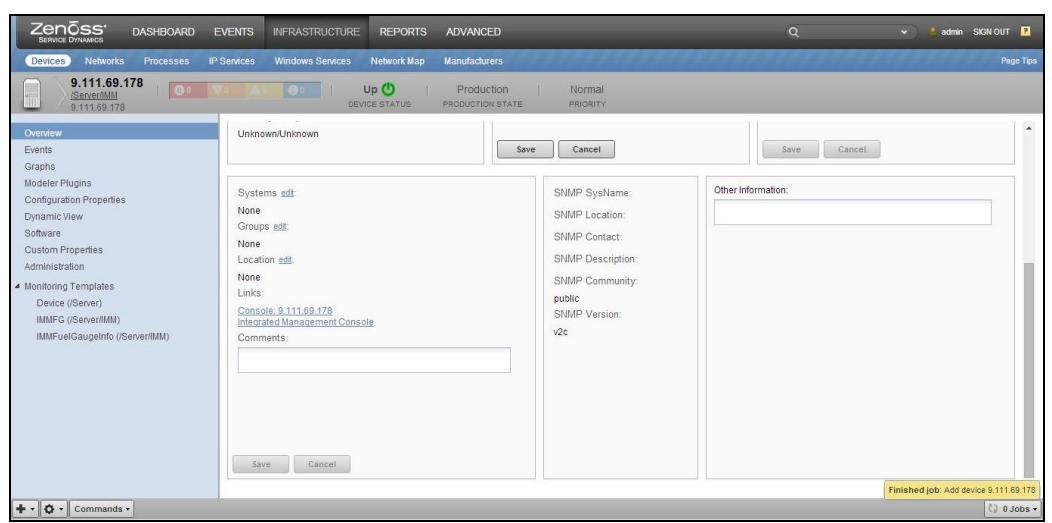

Figure 23: No data displayed on Overview page

## Causes

This issue may occur when no modeler is run for a device map.

## **Resolving the problem**

You can run the modeler for device map by using command line or through user interface.

#### **Command line**

To resolve the problem, perform the following step:

• Run the modeler for device map by using the following command: zenmodeler run --device="<Device IP>" -collect=IMMDeviceMap

Example:

```
$ zenmodeler run --device="9.111.69.178" --
collect=IMMDeviceMap
```

#### The output is displayed as follows:

2014-07-14 19:38:14,229 INFO zen.ZenModeler: Connecting to localhost:8789 2014-07-14 19:38:14,238 INFO zen.ZenModeler: Connected to ZenHub 2014-07-14 19:38:15,439 INFO zen.ZenModeler: Collecting for device 9.111.69.178 2014-07-14 19:38:16,002 INFO zen.ZenModeler: skipping WMI-based collection, PySamba zenpack not installed 2014-07-14 19:38:16,014 INFO zen.ZenModeler: No Python plugins found for 9.111.69.178 2014-07-14 19:38:16,015 INFO zen.ZenModeler: No command plugins found for 9.111.69.178 2014-07-14 19:38:16,017 INFO zen.ZenModeler: SNMP collection device 9.111.69.178 2014-07-14 19:38:16,017 INFO zen.ZenModeler: plugins: community.snmp.IMMDeviceMap 2014-07-14 19:38:16,649 INFO zen.ZenModeler: No portscan plugins found for 9.111.69.178 2014-07-14 19:38:28,817 INFO zen.SnmpClient: snmp client finished collection for 9.111.69.178 2014-07-14 19:38:28,817 INFO zen.ZenModeler: processing community.snmp.IMMDeviceMap for device 9.111.69.178 with snmp version v3 2014-07-14 19:38:28,907 WARNING zen.ZenModeler: Failed to map -1 2014-07-14 19:38:29,394 INFO zen.ZenModeler: Changes in configuration applied 2014-07-14 19:38:29,395 INFO zen.ZenModeler: Scan time: 13.96 seconds 2014-07-14 19:38:29,399 INFO zen.ZenModeler: Daemon ZenModeler shutting down

| Zenõss' Dashboard                                                                                                    | EVENTS INFRASTRUCTURE REPORTS ADVANCED             |                                                                                                    | Q 🗸 🗸 sdmin SIGN OUT                                                                                                    | 2                 |
|----------------------------------------------------------------------------------------------------|----------------------------------------------------|----------------------------------------------------------------------------------------------------|----------------------------------------------------------------------------------------------------|-------------------|
| Covices Networks Processes     Secretified     Secretified     Secretifie | PService Windows Service Network Mag Manufacturers | Normal<br>pricestry<br>e Cancel<br>SNMP SysName:<br>MM2-34405696096<br>SNMP Contact:<br>BM China WuXi Lab<br>SNMP Contact:<br>David<br>SNMP Contact:<br>David<br>SNMP Description:<br>La Sazta-392<br>Inflatming-Signed #T FA Jun 6<br>20:00:11 UTC 2014 shaa<br>SNMP Contmunity:<br>public<br>SNMP Version:<br>v3 | Save         Cancel           Dther Information:         IMAGE 111E1-00C5344085096096           System ULDD: PBOS3A40EB111E1-00C5344085096093         Machine Livel IPO Information Figure 7312           OS Failure Capture File Name:         OS Failure Capture File Name:           OS Failure Capture File Name:         OS Failure Capture File Sore:           OS Failure Capture File Name:         OS Failure Capture File Name:           OS Failure Capture File Name:         OS Failure Capture File Name:           OS Failure Capture File Name:         OS Failure Capture File Name:           OS Failure Capture File Name:         OS Failure Capture File Name:           OS Failure Capture File Name:         OS Failure Capture File Name:           OS Failure Capture File Name:         OS Failure Capture File Name:           OS Failure Capture File Name:         OS Failure Capture File Name:           OS Failure Capture File Name:         OS Failure Capture File Name:           OS Failure Capture File Name:         OS Failure Capture File Name:           Naticague Static Power Page Statice Name:         OS Failure Capture File Name:           Naticague Static Power Page Date:         D           Naticague Static File Page Natice:         D           Naticague Static File Page Natice:         D           Naticague Static File Page Natice:         D | ngo Tipa          |
| + · O · Commands ·                                                                                                    | Save Cancel                                        |                                                                                                    | Finished job: Add device 9.111                                                                                                    | .69.178<br>Jobs - |

Figure 24: Data displayed in Overview page

#### **User interface**

To resolve the problem, perform the following steps:

- 1. From Zenoss user interface, click Modeler Plugins from the left pane.
- 2. Select community.snmp.IMMDeviceMap (for IMM devices) or

community.snmp.CMMDeviceMap (for CMM devices) and click Model

Device.

|                                                                                                    | nõss'                                                                                                    | DASHBOARD                          | EVENTS                                                                                                    | INFRASTRUCTURE                                                                                                    | REPORTS              | ADVANCED                       |                                          |       | _                                       | Q   | 🔹 🔶 salmin                               | SKGN OUT 🙎   |
|----------------------------------------------------------------------------------------------------|----------------------------------------------------------------------------------------------------|------------------------------------|----------------------------------------------------------------------------------------------------|----------------------------------------------------------------------------------------------------|----------------------|--------------------------------|------------------------------------------|-------|-----------------------------------------|-----|------------------------------------------|--------------|
| Devic                                                                                                  | es Networks                                                                                                    | Processes                          | IP Services                                                                                                    | Windows Services                                                                                                    | Network Map          | Manufacturers                  | a ka ka ka ka ka ka ka ka ka ka ka ka ka |       |                                         | 111 | a esta esta esta esta esta esta esta est | Page Tips    |
|                                                                                                    | 9.111.66.1<br>/ <u>Server/CMM</u><br>9.111.66.134                                                                                                    | 134                                | <b>▼</b> 2 ▲                                                                                                    | 2 00   Dev                                                                                                    | OWN ()<br>ICE STATUS | Production<br>PRODUCTION STATE | Normal<br>PRIORITY                       |       |                                         |     |                                          |              |
| Overvier<br>Events<br>Graphs<br>Modeled<br>Configu<br>Dynami<br>Softwar<br>Custom<br>Adn<br>4 Mor<br>C | w<br>Plugns<br>ration Properties<br>c View<br>e<br>Properties<br>Bind Templates<br>Add Local Templat<br>Remove Local Templat<br>Remove Local Templat<br>Reset/Change Device 1<br>Change Device 1<br>Change Device 1 | ste<br>mpiate<br>e Hore<br>Address | Path:<br>/Server/<br>Plugin I<br>CMMDe<br>Modele<br>Availabi<br>Brocad<br>Brocad<br>Brocad<br>Brocad<br>Checkf<br>DeliCp<br>DeliDe<br>DeliDe<br>DeliDe<br>DeliDe<br>Unipe<br>Junipe | CMM<br>Decumentation:<br>wiceMap gets data assoc<br>Plugins:<br>e<br>DeviceMap<br>eDeviceMap<br>ForInt DeviceMap<br>Map<br>Cardhap<br>DeviceMap<br>DeviceMap<br>Nocommunit/RouteMap | iated with the CI    | MI at the device level         |                                          | * • • | Selected<br>community.snnp.CMMDeviceMag | 9   |                                          |              |
|                                                                                                    | Rename Device<br>Delete Device                                                                                                    |                                    | Save                                                                                                    | Cancel                                                                                                    |                      |                                |                                          |       |                                         |     |                                          | -            |
| 10.44.76.11                                                                                            | 5:8080/zport/dmd                                                                                                    | //Devices/Server/C                 | MM/devices/91                                                                                                    | 11.66.134/devicedetail#                                                                                                    |                      |                                |                                          |       |                                         |     |                                          | دَي 0 Jobs - |

Figure 25: Model Device option

# Grid displays lesser data than the data displayed by the snmpwalk command

After a device is modeled, important data is displayed in the inventory grid for the component selected.

## Symptoms

Grid displays lesser data compared to the data displayed by the snmpwalk command.

| Zenõss DASHBOARD                                                                          | EVENTS                    | INF                    | RASTRUCTURE                             | REPORTS                    | ADVANCED                       |                                                                                                    |                     | ٩                       |               | 👻 💈 admin SKSN OUT 🙎                 |
|-------------------------------------------------------------------------------------------|---------------------------|------------------------|-----------------------------------------|----------------------------|--------------------------------|----------------------------------------------------------------------------------------------------|---------------------|-------------------------|---------------|--------------------------------------|
| Devices Networks Processes                                                                | IP Services               | s Wi                   | ndows Services                          | Network Map                | Manufacturers                  | a a the that the second second second second second second second second second second second second second se | 122282              |                         | 23982         | Page Tips                            |
| 9.111.69.172<br>/ <u>Server/IMM</u><br>9.111.69.172                                       | <b>V</b> • <mark>/</mark> | 10                     | O I DEV                                 | Up 🕛                       | Production<br>PRODUCTION STATE | Normal<br>PRIORITY                                                                                             |                     |                         |               |                                      |
| Overview                                                                                  | - Temp                    | erature                | • • • Sel                               | ect -                      |                                |                                                                                                    |                     |                         |               | Q Type to filter                     |
| Events                                                                                    | Events                    | 0 -                    | Description                             | Current Reading            | Nominal Reading                | Non-Recoverable High Limit                                                                                     | Critical High Limit | Non-Critical High Limit | Health Status | Threshold Current Reading Max        |
| <ul> <li>Components</li> </ul>                                                            | 0                         |                        | CPU1 VR Temp                            |                            |                                |                                                                                                    | 120                 |                         | Unknown       |                                      |
| Voltage (4)                                                                               | 0                         | 2                      | CPU2 VR Temp                            | 0                          | 16                             | 125                                                                                                    | 120                 | 95                      | Unknown       |                                      |
| ODisk (2)                                                                                 | 0                         | 3                      | PCH Temp                                | 0                          | 16                             | 103                                                                                                    | 98                  | 93                      | Unknown       |                                      |
| Leds (48)                                                                                 | 0                         | 4                      | Ambient Temp                            | 23                         | 25                             | 50                                                                                                    | 46                  | 43                      | Normal        |                                      |
| OCPU VPD (1)                                                                              | 0                         | 5                      | Mezz Card Temp                          | 0                          | 0                              | 0                                                                                                    | 0                   | 0                       | Unknown       |                                      |
| Memory VPD (1)                                                                            | 0                         | 6                      | FHHL Amb Temp                           | 30                         | 25                             | 85                                                                                                    | 80                  | 70                      | Normal        |                                      |
| Fuel Gauge Power Policy Informatio                                                        | 0                         | 7                      | LowProfile Amb                          | 28                         | 25                             | 85                                                                                                    | 80                  | 70                      | Normal        |                                      |
| ØFan (6)                                                                                  | 0                         | 8                      | RAID Amb Temp                           | 27                         | 25                             | 85                                                                                                    | 80                  | 70                      | Normal        |                                      |
| Chassis Component Log VPD (6)<br>Power Trending Information (24)                          | Display                   | Graphs                 |                                         | 1                          |                                |                                                                                                    | Range:              | Hourly                  | Reset         | Link Graphs? 🖌 💽 💽 Refresh 🔹         |
| Host MAC Address VPD (4)                                                                  | System                    | n Temperi              | ature(Nominal Reading                   | 1)                         | < Z                            | oom In Zoom Out >                                                                                              |                     |                         |               | *                                    |
| Power Module (2)     System Health (2)     Firmware VPD (7)     Chassis Component VPD (6) | Degree C                  | 15<br>10<br>5          |                                         |                            |                                |                                                                                                    |                     |                         |               |                                      |
| Graphs<br>Modeler Plugins<br>Configuration Properties                                     |                           | 0<br>2014-0<br>ominalF | Sun 12:00<br>7-13 07:37:18 1<br>leading | Hom<br>IST to<br>cur:16.00 | 00:00<br>20<br>avg:16          | Mon 12:00<br>14-07-14 19:37:18 IST<br>00 max:16.00                                                             | •                   |                         | F             | inished job: Add device 9.111.69.178 |
| + - Q - Commands -                                                                        |                           |                        |                                         |                            |                                |                                                                                                    |                     |                         |               | C) 0 Jobs -                          |

Figure 26: Grid displaying data

#### Causes

The grid is configured to display only 10 columns.

## **Resolving the problem**

To view the remaining columns, perform the following steps:

- 1. Click a device name in the list of devices. The device Overview page appears.
- 2. In the **Display** drop-down list, select Details. The Details section displays additional columns which are not displayed in the grid.

| Zenõss' Dashboard                               | EVENTS       | INF      | RASTRUCTURE    | REPORTS          | ADVANCED                       |                            | _                   | ٩                       |               | 👻 🚦 admin SIGN OUT 🙎                  |
|-------------------------------------------------|--------------|----------|----------------|------------------|--------------------------------|----------------------------|---------------------|-------------------------|---------------|---------------------------------------|
| Devices Networks Processes                      | IP Services  | Win      | idows Services | Network Map      | Manufacturers                  | 122212221                  | 2221122             | 1122012                 | 22122         | Page Tips                             |
| 9.111.69.172                                    | <b>V</b> 0 🔺 | 10       | O DEV          | Up 🕐 🛛           | Production<br>PRODUCTION STATE | Normal<br>PRIORITY         |                     |                         |               |                                       |
| Overview                                        | - Tempe      | rature   | Ø • Ø Sel      | ect <del>-</del> |                                |                            |                     |                         |               | Q Type to filter                      |
| Events                                          | Events       | 0.*      | Description    | Current Reading  | Nominal Reading                | Non-Recoverable High Limit | Critical High Limit | Non-Critical High Limit | Health Status | Threshold Current Reading Max         |
| <ul> <li>Components</li> </ul>                  | 0            |          | CPU1 VR Temp   |                  |                                |                            |                     |                         | Unknown       |                                       |
| Voltage (4)                                     | 0            | 2        | CPU2 VR Temp   | 0                | 16                             | 125                        | 120                 | 95                      | Unknown       |                                       |
| Olisk (2)                                       | 0            | 3        | PCH Temp       | 0                | 16                             | 103                        | 98                  | 93                      | Unknown       |                                       |
| OLeds (48)                                      | 0            | 4        | Ambient Temp   | 23               | 25                             | 50                         | 46                  | 43                      | Normal        |                                       |
| OCPU VPD (1)                                    | 0            | 5        | Mezz Card Temp | 0                | 0                              | 0                          | 0                   | 0                       | Unknown       |                                       |
| Memory VPD (1)                                  | 0            | 6        | FHHL Amb Temp  | 30               | 25                             | 85                         | 80                  | 70                      | Normal        |                                       |
| Seven Policy Informatio                         | 0            | 7        | LowProfile Amb | 28               | 25                             | 85                         | 80                  | 70                      | Normal        |                                       |
| ØFan (6)                                        | 0            | 8        | RAID Amb Temp  | 27               | 25                             | 85                         | 80                  | 70                      | Normal        |                                       |
| Chassis Component Log VPD (6)                   |              |          |                | -                |                                |                            |                     |                         |               |                                       |
| Power Trending Information (24)                 | Display:     | Details  |                | 4                |                                |                            |                     |                         |               |                                       |
| Oggedin Osers (1)     OHost MAC Address VPD (4) | Status       |          |                |                  |                                |                            |                     |                         |               | A                                     |
| Power Module (2)                                | Up           |          |                |                  |                                |                            |                     |                         |               |                                       |
| System Health (2)                               | ID:          |          |                |                  |                                |                            |                     |                         |               |                                       |
| Firmware VPD (7)                                | 1            |          |                |                  |                                |                            |                     |                         |               |                                       |
| Chassis Component VPD (6)                       | Descrip      | ption:   |                |                  |                                |                            |                     |                         |               |                                       |
| Temperature (8)                                 | CPU1 \       | /R Tem   | p              |                  |                                |                            |                     |                         |               |                                       |
| Graphs                                          | Current      | t Readir | ng:            |                  |                                |                            |                     |                         |               |                                       |
| Modeler Plugins                                 | 0            |          |                |                  |                                |                            |                     |                         |               | •                                     |
| Configuration Properties                        | - Sav        | •        | Cancel         |                  |                                |                            |                     |                         | 1             | Finished job: Add device 9.111.69.178 |
| + - O - Commands -                              |              |          |                |                  |                                |                            |                     |                         |               | - adol 0 💭                            |
|                                                 |              |          |                |                  |                                |                            |                     |                         |               |                                       |

Figure 27: Details section

## Device not auto-modeled after a specified time interval

By default, the system remodels each known device every 720 minutes (12 hours).

## Symptoms

Device is not auto-modeled after a specified time interval (720 minutes).

#### Causes

This problem may occur due to timeout issues or due to wrong configuration properties or SNMP settings.

## **Resolving the problem**

In such cases, check zenmodeler.log to find the reason of this issue.

To resolve this issue, perform the following steps:

- 1. Log in to Zenoss CLI.
- 2. Navigate to the /opt/zenoss/log/localhost directory.
- 3. Run the following command: cat zenmodeler.log
- 4. Open the log file, check the possible reasons, and take necessary actions.

## Modeler may fail if SNMP is not enabled on endpoint

When SNMP properties configured on Zenoss are same as that configured on the device, modeler runs successfully for that endpoint.

## Symptoms

Modeler fails with a similar error message: Device <device ip> timed out: are your SNMP settings correct?

#### Causes

This problem may occur because of wrong SNMP settings provided in configurations on the Zenoss server and different SNMP agent activated on the device.

In the following example, V3 is disabled on device. Thus, no data is collected for modeler.

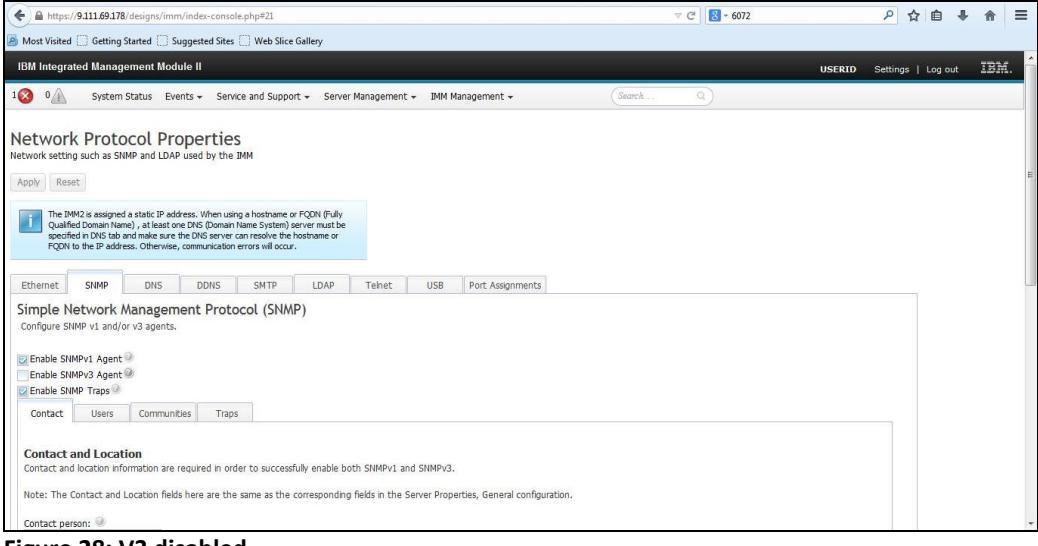

Figure 28: V3 disabled

In this case, no data is displayed in the Components section in the left panel of Zenoss user interface.

| ← → C 🗅 10.44.76.114:8080/zp                                                                                                    | oort/dmd/Devices/Server/IMM/dev                                                                                                    | vices/9.111.69.178/devicedetail#deviceDetailNav:dv                                                                                                    | evice_overview                                                                                                    |
|----------------------------------------------------------------------------------------------------|----------------------------------------------------------------------------------------------------|----------------------------------------------------------------------------------------------------|----------------------------------------------------------------------------------------------------|
| Zenõss' Dashboard                                                                                                    | EVENTS INFRASTRUCTURE RE                                                                                                    | PORTS ADVANCED                                                                                                    | Q 💌 🎍 admini SKON OUT 📔                                                                                                    |
| Devices Networks Processes IF                                                                                                    | P Services Windows Services Netw                                                                                                    | ork Map Manufacturers                                                                                                    | Page Tips                                                                                                    |
| Devices     VAlworks     Produstas       CarcerMMI     2.5111.69.178       CarcerMMI       0.111.09.178         Devices         Concermmi       0.111.09.178         Devices         Concermmi       Devices         Prents         Conduction         Prents         Conduction         Modeler Plugins   Conduction Properties           Administration                    MuRFC (Brever) | Clerificial         Windows Stervices         Network           V         Up         Up         Devices         Devices         First           9         111.98.178         Uptime:         244.081.17m.428         First Seen:         2014/07/14 19.38.29           24.03.07.14 19.38.29         Model Time:         2014/07/14 19.38.29         Locking:         Unicoxed           Memory/Swap:         Unicoxed         Memory/Swap:         Unicoxed         Memory/Swap: | sit Map Manufactures           Sit Map         Production         Normal           TUS         PRODUCTION STATE         PRIORITY           Device Title:         111.16.9.173           Production State:         Production State:           Production State:         Production State:           Production State:         Individual State:           Production State:         Individual State:           Production State:         Individual State:           Production State:         Individual State:           Production State:         Individual State:           Production State:         Individual State:           Production State:         Individual State:           Individual State:         Individual State:           Vidual State:         Individual State:           Individual State:         Individual State:           Individual State:         Individual State:           Individual State:         Individual State:           Individual State:         Individual State:           Individual State:         Individual State:           Individual State:         Individual State:           Individual State:         Individual State:           Individual State:         Individual State:           Indit:         Inditin: | Rack Slot:<br>Collector sdt:<br>Locahost<br>Hardware Monufacturer sdt:<br>BM<br>Hardware Model sdt:<br>Acti<br>OS Mandacturer sdt:<br>BM<br>OS Model sdt:<br>Integrated Management Module<br>Save Cancel                                               |
|                                                                                                    | Systems est:<br>None<br>Groups <u>est:</u><br>None<br>Location <u>est:</u>                                                                                                    | SMMP SysName<br>IMM2-344055696096<br>SMMP Location:<br>IBM China WuX Laa<br>SMMP Contact:                                                                                                    | Other Information:<br>IMM Hosthamer IMM2344005090095<br>Srystem UUID: PB053AA0EE111E1A0C53440858990933<br>Machine Level YOD Machine Type: 7912<br>OS Failure Capture The Fame:<br>S Failure Capture The Fame:<br>Finished job: Add device 5:111.85:178 |
| + - O - Commands -                                                                                                    |                                                                                                    |                                                                                                    | + adoL 0 ≦5                                                                                                    |

Figure 29: No data displayed in Components section

## **Resolving the problem**

To resolve this issue, perform the following steps:

- 1. Log in to the device user interface.
- 2. Activate the suitable SNMP protocol and retry the modeler. For example,
  - SNMPV3 in this case.

|                                                     | //9.111.69.178                                                           | /designs/imm/i                                                                    | index-consol                                                   | le.php#21                                                                 |                                               |              |                            |                               | ⊽ C <sup>4</sup> 🔀 + 6072 | P 🕁 | ≙ ↓ | A |
|-----------------------------------------------------|--------------------------------------------------------------------------|-----------------------------------------------------------------------------------|----------------------------------------------------------------|---------------------------------------------------------------------------|-----------------------------------------------|--------------|----------------------------|-------------------------------|---------------------------|-----|-----|---|
| Most Visited<br>CUVOI<br>etwork settin<br>Apply Res | G C Getting<br>K PIOLC<br>ng such as SN                                  | Started Sug<br>ICOL PIO<br>MP and LDAP u                                          | gested Sites<br>DELLE:<br>ised by the                          | Web Slice<br>S<br>IMM                                                     | Gallery                                       |              |                            |                               |                           |     |     |   |
| The II<br>Qualit<br>specif<br>FQDN                  | MM2 is assigned<br>fied Domain Nar<br>fied in DNS tab<br>to the IP addro | a static IP addre<br>ne) , at least one<br>and make sure the<br>ess. Otherwise, o | ss. When usin<br>DNS (Domain<br>e DNS server o<br>ommunication | ng a hostname o<br>Name System) s<br>can resolve the<br>errors will occur | r FQDN (Fully<br>erver must be<br>nostname or |              |                            |                               |                           |     |     |   |
| Ethernet                                            | SNMP                                                                     | DNS                                                                               | DDNS                                                           | SMTP                                                                      | IDAP                                          | Telnet       | LISB                       | Port Assignments              |                           |     |     |   |
| Enable SM<br>Enable SM<br>Enable SM                 | IMPV1 Agent<br>IMPv3 Agent<br>IMP Traps@                                 | 0                                                                                 |                                                                |                                                                           |                                               |              |                            |                               |                           |     |     |   |
| Contact                                             | Users                                                                    | Communitie                                                                        | s Traps                                                        | 1                                                                         |                                               |              |                            |                               |                           |     |     |   |
|                                                     |                                                                          |                                                                                   |                                                                |                                                                           |                                               |              |                            |                               |                           |     |     |   |
| Contact<br>Contact an<br>Note: The<br>Contact pe    | and Locat<br>d location infi<br>Contact and<br>rson: @                   | ion<br>ormation are re-<br>Location fields I                                      | quired in ord                                                  | ler to success                                                            | ully enable bo                                | oth SNMPv1 a | nd SNMPv3.<br>Server Prope | rties, General configuration. |                           |     |     |   |

#### Figure 30: V3 enabled

3. Run the modeler again. Data gets displayed in the Components section in the left panel of Zenoss user interface.

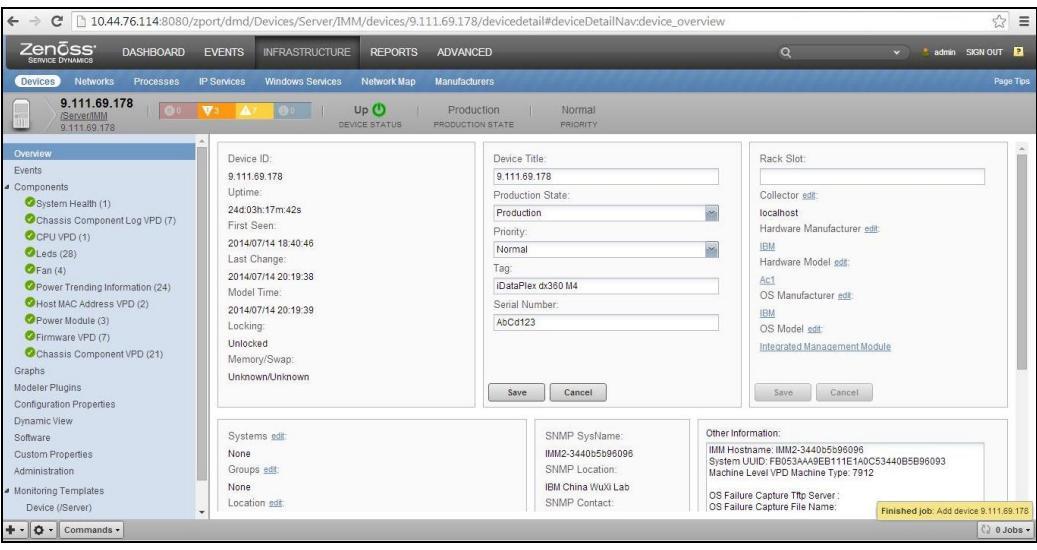

Figure 31: Data is displayed in Components section

## No events (traps) generated from a device

To get events (traps) from a device, the SNMP agent must match on Zenoss and device.

#### Symptoms

No events (traps) are generated from a device.

## Causes

This issue may occur due to different SNMP settings on device and on Zenoss user interface.

For example, if SNMPV3 is enabled on a device, then SNMPV3 should be configured on Zenoss user interface under configuration properties for that device.

## **Resolving the problem**

To resolve this issue, perform the following steps:

- 1. Log in to the device user interface.
- 2. Check the SNMP agent.

| https://9.111.69.172/designs/imm/index-console.                        | php#21                    |                    | Google | ų | ជ | ■ + | n | = |
|------------------------------------------------------------------------|---------------------------|--------------------|--------|---|---|-----|---|---|
| Most Visited 🗍 Getting Started 📄 Suggested Sites 🗍                     | Web Slice Gallery         |                    |        |   |   |     |   |   |
| Configure SNMP v1 and/or v3 agents.                                    |                           |                    |        |   |   |     |   | 1 |
| Enable SNMPv1 Agent 🧼                                                  |                           |                    |        |   |   |     |   |   |
| Enable SNMPv3 Agent                                                    |                           |                    |        |   |   |     |   |   |
| Enable SNMP Traps                                                      |                           |                    |        |   |   |     |   |   |
| Contact Users Communities Traps                                        |                           |                    |        |   |   |     |   |   |
|                                                                        |                           |                    |        |   |   |     |   |   |
| SNMPv1 Communities  Select communities to configure. At least one comm | inity must be configured. |                    |        |   |   |     |   |   |
| Community 1                                                            | Enable Community 2        | Enable Community 2 |        |   |   |     |   | 1 |
| Community name: @                                                      |                           | Enable communicy 5 |        |   |   |     |   |   |
| public                                                                 |                           |                    |        |   |   |     |   |   |
| Access type:                                                           |                           |                    |        |   |   |     |   |   |
| Get 👻                                                                  |                           |                    |        |   |   |     |   |   |
| Allow any host to query MIB objects -                                  |                           |                    |        |   |   |     |   | н |
| Accept IPv4 Hosts                                                      |                           |                    |        |   |   |     |   |   |
| Accept IPv6 Hosts                                                      |                           |                    |        |   |   |     |   |   |
|                                                                        |                           |                    |        |   |   |     |   |   |
| Set trap destination that also be allowed to<br>query MIB objects:     |                           |                    |        |   |   |     |   |   |
|                                                                        |                           |                    |        |   |   |     |   |   |
| 9.80.10.211                                                            |                           |                    |        |   |   |     |   |   |
|                                                                        |                           |                    |        |   |   |     |   |   |
|                                                                        |                           |                    |        |   |   |     |   |   |
|                                                                        |                           |                    |        |   |   |     |   |   |
|                                                                        |                           |                    |        |   |   |     |   |   |

Figure 32: SNMP agent

- 3. Log in to Zenoss user interface.
- 4. Select the device name in the devices list.
- 5. Select **Configuration Properties** in the left panel and check the zSNMP properties.

For SNMPV1 and SNMPV2C, check the zSnmpVer property and enter the same version as that of device. Also, check the zSnmpCommunity property. For SNMPV3, check and configure the following properties as that of device:

- zSnmpSecurityName
- zSnmpPrivType
- zSnmpPrivPassword
- zSnmpAuthType
- zSnmpAuthPassword
- zSnmpVer

| ZENOSS' DASHBOARD                                   | EVENTS                  |                   | URE REPORTS ADVA                     | NCED Q                                      | 👻 🍦 admin SIGN OUT 📑             |
|-----------------------------------------------------|-------------------------|-------------------|--------------------------------------|---------------------------------------------|----------------------------------|
| Devices Networks Processes                          | IP Services             | Windows Servic    | es Network Map Manufa                | acturers                                    | Page T                           |
| 9.111.69.172<br>/ <u>Server/IMM</u><br>9.111.69.172 |                         | <b>9</b> 0        | Unknown Decor<br>Device status PRODU | nmissioned   Normal<br>STION STATE PRIORITY |                                  |
| veniew                                              | ^ <b>Q</b> <del>Q</del> | Delete Local Copy |                                      |                                             |                                  |
| ante                                                | Is Local                | Category          | Name 🔺                               | Value                                       | Path                             |
| amonents                                            |                         |                   | zsnmp                                |                                             |                                  |
| ODisk (2)                                           | Yes                     | SNMP              | zSnmpAuthPassword                    | REFEREN                                     | /Server/IMM/devices/9.111.69.172 |
| OLeds (48)                                          | Yes                     | SNMP              | zSnmpAuthType                        | SHA                                         | /Server/IMM/devices/9.111.69.172 |
| Ovoltage (4)                                        |                         | SNMP              | zSnmpCollectionInterval              | 300                                         | 1                                |
| CPU VPD (1)                                         |                         | SNMP              | zSnmpCommunities                     | public private                              | 1                                |
| Memory VPD (1)                                      |                         | SNMP              | zSnmpCommunity                       | public                                      | 1                                |
| Fuel Gauge Power Policy Informatio                  |                         | Misc              | zSnmpDiscoveryPorts                  |                                             | /                                |
| ØFan (6)                                            |                         | SNMP              | zSnmpEngineld                        |                                             | 7                                |
| Chassis Component Log VPD (6)                       |                         | SNMP              | zSnmpMonitorignore                   | false                                       | 1                                |
| Power Trending Information (24)                     |                         | SNMP              | zSnmpPort                            | 161                                         | 1                                |
| LoggedIn Users (1)                                  | Yes                     | SNMP              | zSnmpPrivPassword                    | · · · · · · · · · · · · · · · · · · ·       | /Server/IMM/devices/9.111.69.172 |
| Host MAC Address VPD (4)                            | Yes                     | SNMP              | zSnmpPrivType                        | AES                                         | /Server/IMM/devices/9.111.69.172 |
| OPower Module (2)                                   | Yes                     | SNMP              | zSnmpSecurityName                    | USERID                                      | /Server/MM/devices/9.111.69.172  |
| System Health (2)                                   |                         | SNMP              | zSnmpTimeout                         | 40                                          | /Server/MM                       |
| ØFirmware VPD (7)                                   |                         | SNMP              | zSnmpTries                           | 4                                           | /Server/IMM                      |
| Chassis Component VPD (6)                           | Yes                     | SNMP              | zSnmpVer                             | v3                                          | /Server/MM/devices/9.111.69.172  |
| Temperature (8)                                     | -                       |                   | *******************                  |                                             |                                  |
| apns                                                |                         |                   |                                      |                                             |                                  |
| odeler Hugins                                       |                         |                   |                                      |                                             |                                  |
| aniguration Properties                              | -                       |                   |                                      |                                             | DISPLAYING 1 - 15 of 15 RC       |

Figure 33: Configuration Properties page

**30** Lenovo Upward Integration Module for Zenoss Service Dynamics SNMP ZenPacks 1.0: Troubleshooting Guide

# No data displayed on inventory grid and Details section for a CMM component

When you run a modeler on Zenoss server, the data is displayed in grid and Details section.

## Symptoms

For some CMM components, when you run the modeler on Zenoss server, no data is displayed in grid and Details section.

## Causes

This problem may occur for modelers when database is in inconsistent state.

## Workaround

On Zenoss server, whenever you encounter this issue, run the following commands:

- zendmd
- reindex()
- commit()